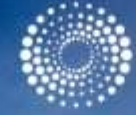

#### THOMSON REUTERS

#### **JOURNAL CITATION REPORTS 2014**

Tóth Szász Enikő Customer Education Specialist eniko.szasz@thomsonreuters.com

A view shows the Labynkyr lake, some 100 km south of Dymyakon in the Republic of Sakha, northeast Russia, February 1, 2013. REUTERS/Maxim Shemetov

# **InCites: Journal Citation Reports**

- JCR több mint 11 000 folyóirat cikkeit 25 millió idézettségi adatait dolgozza fel évente
  - Nyitott és semleges értékelés és elemzés
  - Könnyen elkészíthető elemzés, mentés és export
  - A folyóirat impakt faktorának integrációja a Web of Science Core Collection adatbázissal
  - Hozzáférés kiterjesztése a történelmi adatokhoz
  - Széleskörű vizualizáció

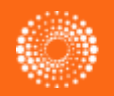

## JCR és Web of Science Core Collection

Journal Citation Report

2 kiadás: Science Edition Social Science Edition

## Web of Science Core Collection

12 500 folyóirat25 millió hivatkozásévente

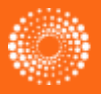

# 2015-ös kiadványról

- 11 149 folyóirat
- 272 új folyóirat 9 százalékos növekedés
- 237 tudományterület
- 44 folyóirat fekete listán
  - 38 magas önhivatkozási arány miatt
  - 6 "citation stacking" miatt

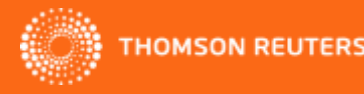

# Újdonságok

## Új metrikák

- Journal Impact Factor Percentile Impakt faktor percentilis
- Percent Articles in Cited Items Cikkek százalékaránya az idézett tételeknél
- Normalized Eigenfactor Normalizált Eigenfactor

## Új funkciók

- Szűkítés Open Access folyóiratokra
- Letöltés: idéző és idézett folyóiratlisták
- Egyes évek eredményeire való átlépés egyszerűsítése
- Idézett tételek -Citable Items dokumentumtípus alapján filterelhető

# Új metrikák

#### Key Indicators

|                  |                                        |                                              | Impact                              |                  |                               |                              |                                    |                                     |                               |                                        |                                            |                                           |
|------------------|----------------------------------------|----------------------------------------------|-------------------------------------|------------------|-------------------------------|------------------------------|------------------------------------|-------------------------------------|-------------------------------|----------------------------------------|--------------------------------------------|-------------------------------------------|
| %<br>cikk<br>öss | <b>Article</b><br>kek(artic<br>zes idé | e <mark>s in C</mark><br>cles) s<br>ezett ci | <b>Citable</b><br>zázalé<br>kkel ös | e Item<br>karány | i <b>s:</b> A<br>/a az<br>tve | able<br>ms<br><sub>aph</sub> | Cited<br>Half-Life<br><u>Graph</u> | Citing<br>Half-Life<br><u>Graph</u> | Eigenfactor<br>Score<br>Graph | Article<br>Influence<br>Score<br>Graph | % Articles<br>in Citable<br>Items<br>Graph | Normalized<br>Eigenfactor<br><u>Graph</u> |
|                  |                                        |                                              |                                     |                  |                               | 271                          | 9.2                                | 4.7                                 | 0.39596                       | 17.569                                 | 91.14                                      | 44.14 🔺                                   |
| 2013             | 176,528                                | 39.207                                       | 37.887                              | 39.315           | 12.649                        | 276                          | 9.0                                | 4.5                                 | 0.38061                       | 15.986                                 | 90.58                                      | 41.95                                     |
| 2012             | 166,922                                | 39.060                                       | 37.888                              | 36.427           | 9.556                         | 313                          | 9.1                                | 4.8                                 | 0.36172                       | 14.575                                 | 91.69                                      | Not Av                                    |
| 2011             | 158,906                                | 38.278                                       | 37.025                              | 33.797           | 10.576                        | 276                          | 8.9                                | 4.3                                 | 0.36095                       | 13.611                                 | 94.57                                      | Not Av                                    |
| 2010             | 155,736                                | 33.633                                       | 32.520                              | 32.498           | 10.852                        | 271                          | 8.7                                | 4.2                                 | 0.37864                       | 12.715                                 | 90.04                                      | Not Av                                    |
| No               | rmaliz                                 | ed Fi                                        | nenfa                               | ctor             |                               | 280                          | 8.5                                | 4.7                                 | 0.37928                       | 10.906                                 | 77.14                                      | Not Av                                    |
|                  |                                        |                                              | gerna d                             |                  |                               | 289                          | 8.1                                | 4.7                                 | 0.41177                       | 9.946                                  | 94.46                                      | Not Av                                    |
| Sco              | ore: a                                 | z 1 ér                                       | ték átl                             | agos             |                               | 305                          | 7.7                                | 4.4                                 | 0.45171                       | 9.318                                  | 80.33                                      | Not Av                                    |
| tali             | ocitmó                                 | nut ial                                      | ont E                               | nnól             |                               | 301                          | 7.4                                | 4.5                                 | Not Av                        | Not Av                                 | 72.09                                      | Not Av                                    |
| leije            | esime                                  | пусје                                        |                                     |                  |                               | 360                          | 7.1                                | 4.6                                 | Not Av                        | Not Av                                 | 78.89                                      | Not Av                                    |
| ma               | aasabl                                 | b érté                                       | k átlac                             | on fe            | lüli                          | 415                          | 6.8                                | 4.7                                 | Not Av                        | Not Av                                 | 72.77                                      | Not Av                                    |
|                  |                                        |                                              |                                     |                  |                               | 553                          | 6.8                                | 4.4                                 | Not Av                        | Not Av                                 | 78.66                                      | Not Av                                    |
| ere              | ameny                                  | /t jeioi                                     | (pi. iv                             | E = 4            | , a                           | 522                          | 6.9                                | 4.2                                 | Not Av                        | Not Av                                 | 88.51                                      | Not Av                                    |
| foly             | νóirat Δ                               | SZAR (                                       | hlvan k                             | hefoly           | ásns                          | 569                          | 7.0                                | 4.0                                 | Not Av                        | Not Av                                 | 91.74                                      | Not Av                                    |
| 1019             | Unat -                                 |                                              |                                     |                  | asos,                         | 821                          | 6.9                                | 4.0                                 | Not Av                        | Not Av                                 | 95.49                                      | Not Av                                    |
| mir              | nt egy a                               | átlago                                       | s folyc                             | birat <u>a</u>   |                               | 1,108                        | 6.8                                | 4.1                                 | Not Av                        | Not Av                                 | 98.10                                      | Not Av                                    |
|                  | D han                                  |                                              |                                     |                  |                               | 1.009                        | 6.8                                | 3.7                                 | Not Av                        | Not Av                                 | 98.91                                      | Not Av 🔟                                  |
|                  | <u>x-ban</u> )                         | •                                            |                                     |                  |                               |                              |                                    |                                     |                               |                                        |                                            |                                           |

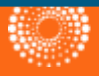

# Új metrikák

| ource Data         | JCR Im     | pact Factor               |          |                |         |          |                |
|--------------------|------------|---------------------------|----------|----------------|---------|----------|----------------|
| ank                | ICD        | BIODIVERSITY CONSERVATION |          |                | ECOLOGY |          |                |
|                    | Year 🔻     | Rank                      | Quartile | JIF Percentile | Rank    | Quartile | JIF Percentile |
| ted Journal Data   | 2014       | 1/43                      | Q1       | 98.837         | 5/144   | Q1       | 96.875         |
|                    | 2013       | 1/42                      | Q1       | 98.810         | 6/141   | Q1       | 96.099         |
| ting Journal Data  | 2012       | 1/40                      | Q1       | 98.750         | 9/136   | Q1       | 93.750         |
|                    | 2011       | 1/37                      | Q1       | 98.649         | 7/134   | Q1       | 95.149         |
| ox Plot            | 2010       | 1/34                      | Q1       | 98.529         | 6/130   | Q1       | 95.769         |
|                    | 2009       | 1/29                      | Q1       | 98.276         | 8/129   | Q1       | 94.186         |
| umal Pelationshine | 2008       | 2/28                      | Q1       | 94.643         | 5/124   | Q1       | 96.371         |
| umantelauonsnips   | 2007       | 2/27                      | Q1       | 94.444         | 8/116   | Q1       | 93.534         |
|                    | 2006       | 1/24                      | Q1       | 97.917         | 10/114  | Q1       | 91.667         |
| •                  | 2005       | 3/24                      | Q1       | 89.583         | 14/112  | Q1       | 87.946         |
| IIE Dorooptilo     |            | 2/24                      | Q1       | 93.750         | 6/107   | Q1       | 94.860         |
| JIF Percentile     | -          | 1/21                      | Q1       | 97.619         | 5/105   | Q1       | 95.714         |
| Impact Factor per  | centilis a | 2/20                      | Q1       | 92.500         | 9/101   | Q1       | 91.584         |
| tudomónytorületer  |            | 2/16                      | Q1       | 90.625         | 8/102   | Q1       | 92.647         |
| lucomanyleruleler  | Tbelui     | 2/16                      | Q1       | 90.625         | 6/100   | Q1       | 94.500         |

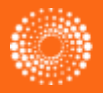

## **Open Access filter**

| Go to Journal Profile             | Journals By Rank          | Categories By Ra                       | ank             |                               |                            |                    |        |
|-----------------------------------|---------------------------|----------------------------------------|-----------------|-------------------------------|----------------------------|--------------------|--------|
| Master Search                     | Journal Titles Ranked b   | y Impact Factor                        |                 |                               | Show                       | Visualizatio       | n +    |
| Compare Journals                  | Compare Selected          | Journals Add Journa                    | als to New or E | xisting List                  | Custo                      | omize Indica       | tors   |
| View Title Changes                | 0                         | Full Journal Title                     | Total Cites     | Journal<br>Impact<br>Factor 🔻 | 5 Year<br>Impact<br>Factor | Immediacy<br>Index | Eigenf |
| Select Journals                   |                           | A-A CANCER JOURNAL FOR                 | 18,594          | 115.840                       | 119.827                    | 35.923             |        |
| Colort Octomories                 | Select JCR Year           | JOURNAL OF                             | 268,652         | 55.873                        | 54.390                     | 13.844             |        |
| Select Categories                 | 2014                      | /IEWS                                  | 137,600         | 46.568                        | 50.679                     | 7.381              |        |
| Select ICE Year                   | Select Edition            |                                        | 185,361         | 45.217                        | 42.724                     | 12.967             |        |
| 2014                              | ✓ SCIE ✓ SSCI Open Access | WS DRUG                                | 23,811          | 41.908                        | 37.825                     | 8.462              |        |
| Select Edition                    | Open Access               | CHNOLOGY                               | 45,986          | 41.514                        | 38.276                     | 7.784              |        |
| M SCIE M SSCI                     | Category Schema           |                                        | 617,363         | 41.456                        | 41.296                     | 9.585              |        |
| Open Access<br>☑ Open Access      | Web of Science            | of Immunology                          | 16,750          | 39.327                        | 46.694                     | 5.636              |        |
| Category Schema<br>Web of Science | 9 N/                      | ATURE REVIEWS MOLECULAR<br>ELL BIOLOGY | 35,928          | 37.806                        | 41.496                     | 7.797              |        |

# Új export lehetőségek

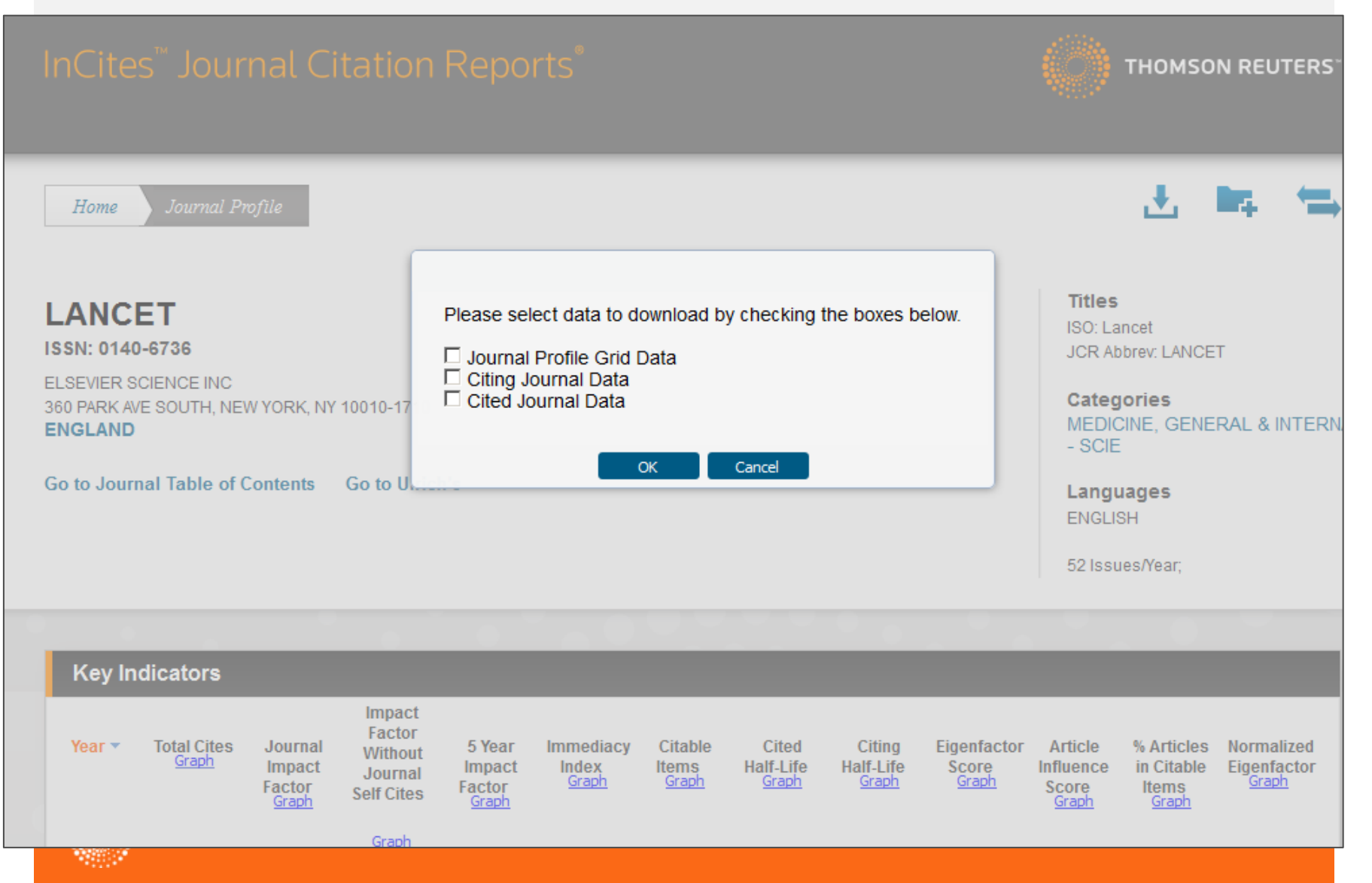

## Egyes évek kiválasztása

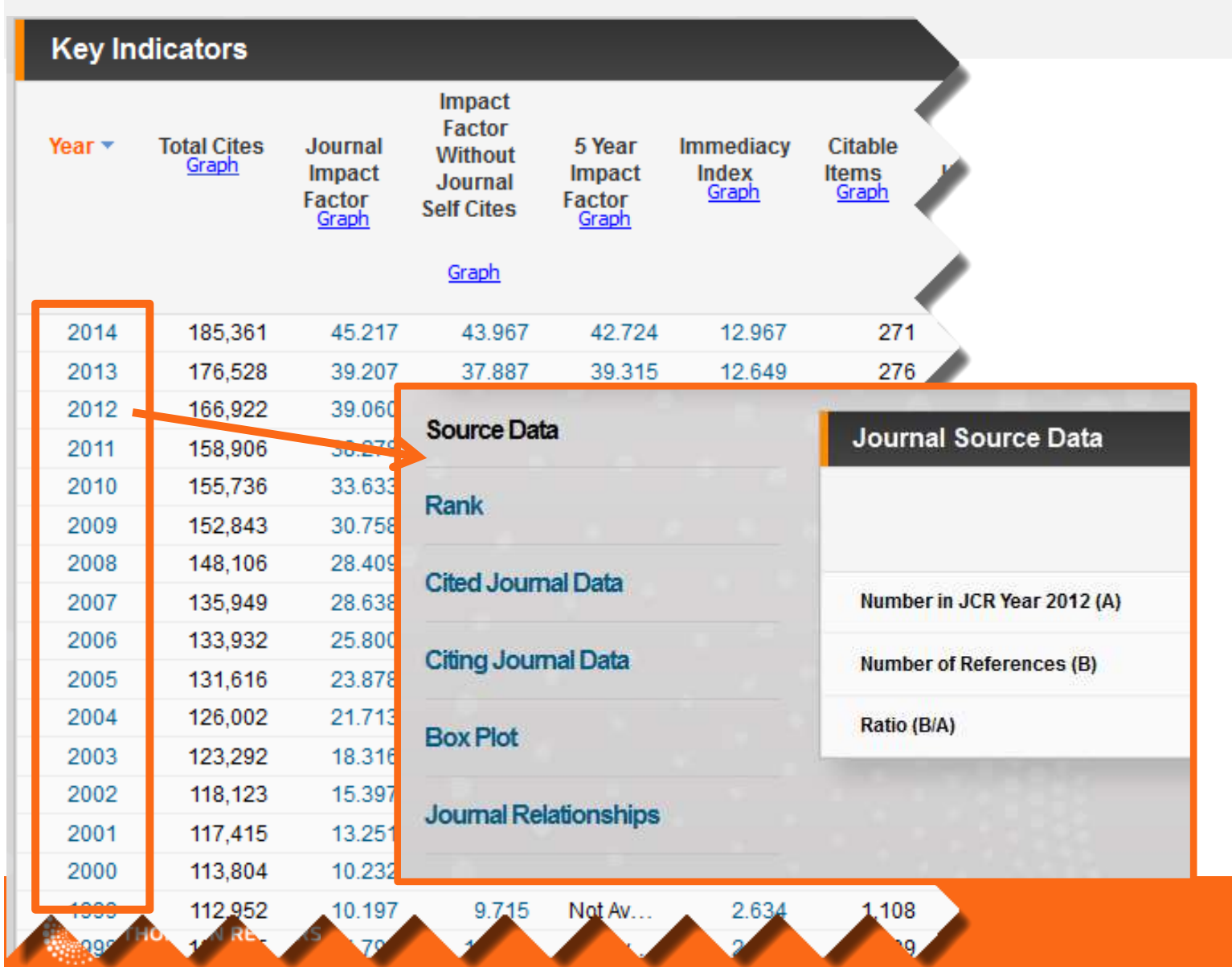

# Idézett cikkek listájának megjelenítése

| Citable items       Other         Articles       Reviews       Combined         Cited Journal Data       Number in JCR Year 2014 (A)       117       11       128       62         Citing Journal Data       Number of References (B)       6,046       990       7,036       1,570         Box       Citable Documents for PLOS MEDICINE       25.3         Jour       Document Type:       Articles And Reviews       Articles       Application of Intestinal Metagenomics         By: Halwachis, betting, Fricke, W. Frontan, Hoegenauer, Christoph; Klymiuk, Ingeborg; Thallinger, Gerhard G.; Steininger, Christoph       Source: PLOS MEDICINE       2         By: Halwachis, betting, Fricke, W. Frontan, Hoegenauer, Christoph; Klymiuk, Ingeborg; Thallinger, Gerhard G.; Steininger, Christoph       Source: PLOS MEDICINE       2         Atticles       Articles       Articles       Articles         By: Halwachis, betting, Fricke, W. Frontan, Hoegenauer, Christoph; Klymiuk, Ingeborg; Thallinger, Gerhard G.; Steininger, Christoph       Source: PLOS MEDICINE         Field: MULTIDISCIPILINARY SCIENCES       Document Type(s): Article       2       A Risk Prediction Model for the Assessment and Triage of Women with Hypertensive Disorders of Pregnancy in Low-Resourced Settings: The miniPIERS (Pre-eclampsia Integrated Estimate of Risk) Multi-country Prospective |                                                                                                    |                                                                                                    |                                                    | Ch-H-h               |                       | <u> </u> |
|----------------------------------------------------------------------------------------------------|----------------------------------------------------------------------------------------------------|----------------------------------------------------------------------------------------------------|----------------------------------------------------|----------------------|-----------------------|----------|
| Articles       Reviews       Combined         Citing Journal Data       Number in JCR Year 2014 (A)       117       11       128       62         Citing Journal Data       Number of References (B)       6,046       990       7,036       1,570         Box       Citable Documents for PLOS MEDICINE       25.3         Jour       Document Type:       Articles And Reviews       Articles       4       1 - 10 of 128         Articles       Articles       Application of Intestinal Metagenomics       By: Halwa ens, belind, Flokke, w. Flohan, Hoegenauer, Christoph; Klymiuk, Ingeborg; Thailinger, Gerhard G.; Steininger, Christoph Source: PLOS MEDICINE       2         A Risk Prediction Model for the Assessment and Triage of Women with Hypertensive Disorders of Pregnancy in Low-Resourced Settings: The miniPIERS (Pre-eclampsia Integrated Estimate of Risk) Multi-country Prospective                                                                                                    | Rank                                                                                                |                                                                                                    |                                                    | Citable Items        | C - I' - I            | Other    |
| Citical Journal Data       Number in JCR Year 2014 (A)       117       11       128       62         Citing Journal Data       Number of References (B)       6,046       990       7,036       1,570         Box       Citable Documents for PLOS MEDICINE       25.3         Jour       Document Type:       Inticles And Reviews       Inticles And Reviews       1 - 10 of 128         Articles And Reviews       Articles Reviews       Application of Intestinal Metagenomics       25.3         By: Halwachs, betund, Fricke, W. Floman, Hoegenauer, Christoph; Klymiuk, Ingeborg; Thallinger, Gerhard G.; Steininger, Christoph       Steininger, Christoph         Source: PLOS MEDICINE       Pield: MULTIDISCIPLINARY SCIENCES       2         Document Type(s): Article       2         A Risk Prediction Model for the Assessment and Triage of Women with Hypertensive Disorders of Pregnancy in Low-Resourced Settings: The miniPIERS (Pre-eclampsia Integrated Estimate of Risk) Multi-country Prospective                                                                                                    |                                                                                                    |                                                                                                    | Articles                                           | Reviews              | Combined              |          |
| Citing Journal Data       Number of References (B)       6,046       990       7,036       1,570         Box       Citable Documents for PLOS MEDICINE       25.3         Journal Data       Number of Reviews       1 - 10 of 128         Articles And Reviews       Articles And Reviews       Articles         Articles       Application of Intestinal Metagenomics       By: Halwachs, betuna, Ficke, vo. Fronan, Hoegenauer, Christoph; Klymiuk, Ingeborg; Thallinger, Gerhard G.; Steininger, Christoph       Source: PLOS MEDICINE         Fied:       NULTIDISCIPLINARY SCIENCES       Document Type(s): Article       2         A Risk Prediction Model for the Assessment and Triage of Women with Hypertensive Disorders of Pregnancy in Low-Resourced Settings: The miniPIERS (Pre-eclampsia Integrated Estimate of RISk) Multi-country Prospective                                                                                                    | Jited Journal Data                                                                                  | Number in JCR Year 2014 (A)                                                                                                    | 117                                                | 11                   | 128                   | 62       |
| Box       Citable Documents for PLOS MEDICINE       25.3         Jour       Document Type:       Articles And Reviews       1 - 10 of 128         Articles       Articles       Articles       Application of Intestinal Metagenomics         By: Halwachs, bettinds, Fricke, w. Fronan, Hoegenauer, Christoph; Klymiuk, Ingeborg; Thallinger, Gerhard G.; Steininger, Christoph       Source: PLOS MetDICINE         Field: MULTIDISCIPLINARY SCIENCES       Document Type(s): Article         2       A Risk Prediction Model for the Assessment and Triage of Women with Hypertensive Disorders of Pregnancy in Low-Resourced Settings: The miniPIERS (Pre-eclampsia Integrated Estimate of Risk) Multi-country Prospective                                                                                                    | Citing Journal Data                                                                                 | Number of References (B)                                                                                                    | 6,046                                              | 990                  | 7,036                 | 1,570    |
| Jour       Document Type:       Articles And Reviews         Articles And Reviews       Articles         Articles Reviews       Application of Intestinal Metagenomics         By: Halwachs, Betunna, Fricke, W. Florian, Hoegenauer, Christoph; Klymiuk, Ingeborg; Thallinger, Gerhard G.; Steininger, Christoph Source: PLOS MEDICINE         Field: MULTIDISCIPLINARY SCIENCES         Document Type(s): Article         2       A Risk Prediction Model for the Assessment and Triage of Women with Hypertensive Disorders of Pregnancy in Low-Resourced Settings: The miniPIERS (Pre-eclampsia Integrated Estimate of Risk) Multi-country Prospective                                                                                                    | Citable Doc                                                                                         | uments for PLOS MEDI                                                                                                    |                                                    |                      |                       | 25.3     |
| 2 A Risk Prediction Model for the Assessment and Triage of Women with Hypertensive Disorders of Pregnancy in<br>Low-Resourced Settings: The miniPIERS (Pre-eclampsia Integrated Estimate of RiSk) Multi-country Prospective                                                                                                    |                                                                                                    |                                                                                                    |                                                    |                      |                       |          |
|                                                                                                    | Document Type: Articles<br>Articles<br>1 A Physici<br>Review<br>By: Halwacris, De<br>Source: PLOS M | And Reviews<br>And Reviews<br>And Re | <b>nal Metagenomics</b><br>Klymiuk, Ingeborg; Thal | llinger, Gerhard G.; | Steininger, Christoph | 128      |

# A JCR körültekintő használata

- JCR mutatószámok hasznos perspektívákat hoznak be egy-egy folyóirat értékelésére, azonban az értékelés nem szabad, hogy csak a hivatkozási információktól függjön.
- Hivatkozási trendek eltérőek a különböző tudományterületeken
- Hasonló folyóiratok összehasonlítása (Ekvivalens vagy hasonló kategóriába tartozó folyóiratok.)
  - Formabeli változások, a kiadás frekvenciájának vagy pedig az eredeti kutatómunkák arányának változása nagyban befolyásolják a hivatkozási arányt
  - A nyelv nagy hatással van a hivatkozások számára
  - Impact Factor adatokat nem használjuk kutatók vagy közlemények értékelésére

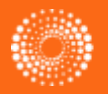

## Hivatkozási trendek a tudományágakban

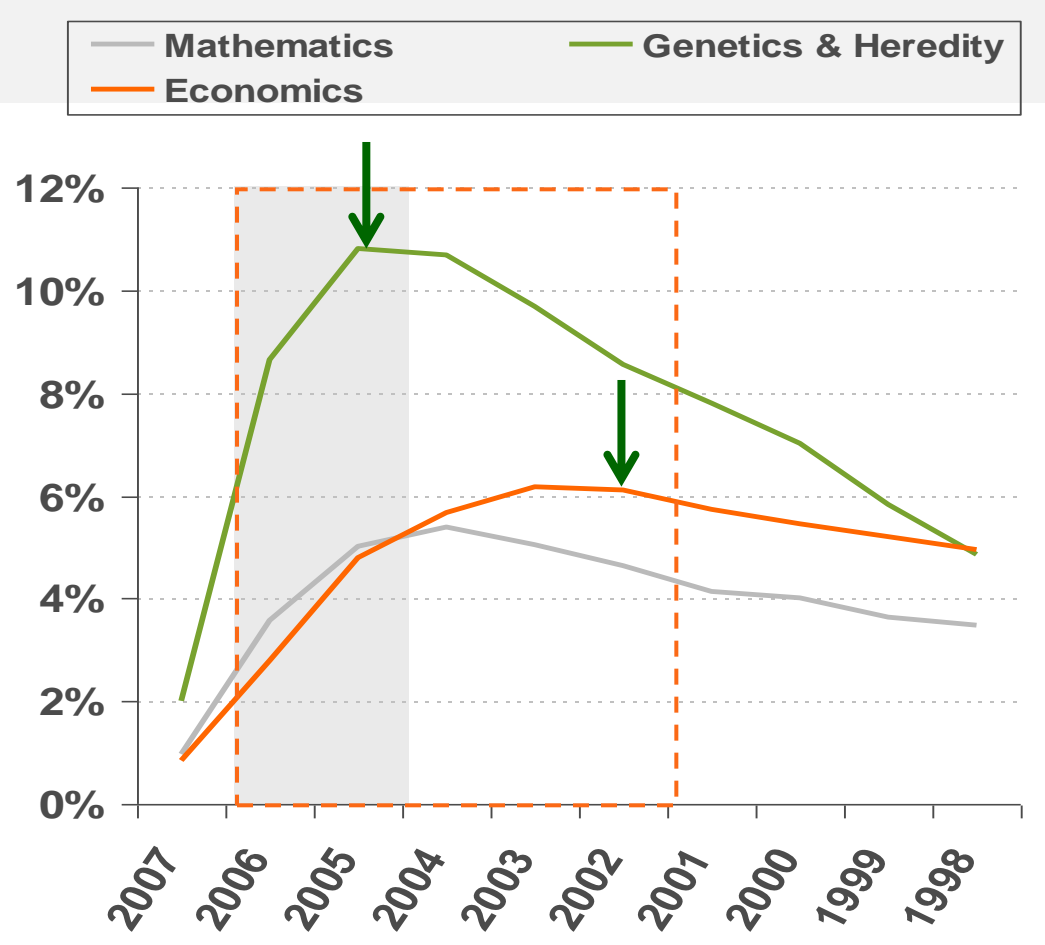

Jelentős mértékű eltérés van a hivatkozási trendekben a különböző tudományágakban. Némely tudományterületen, pl matematikában vagy közgazdaságtanban hosszabb ideig tart elérni a hivatkozások csúcspontját mint például a genetikában.

# InCites: Journal Citation Reports integráció a Web of Science CC-el

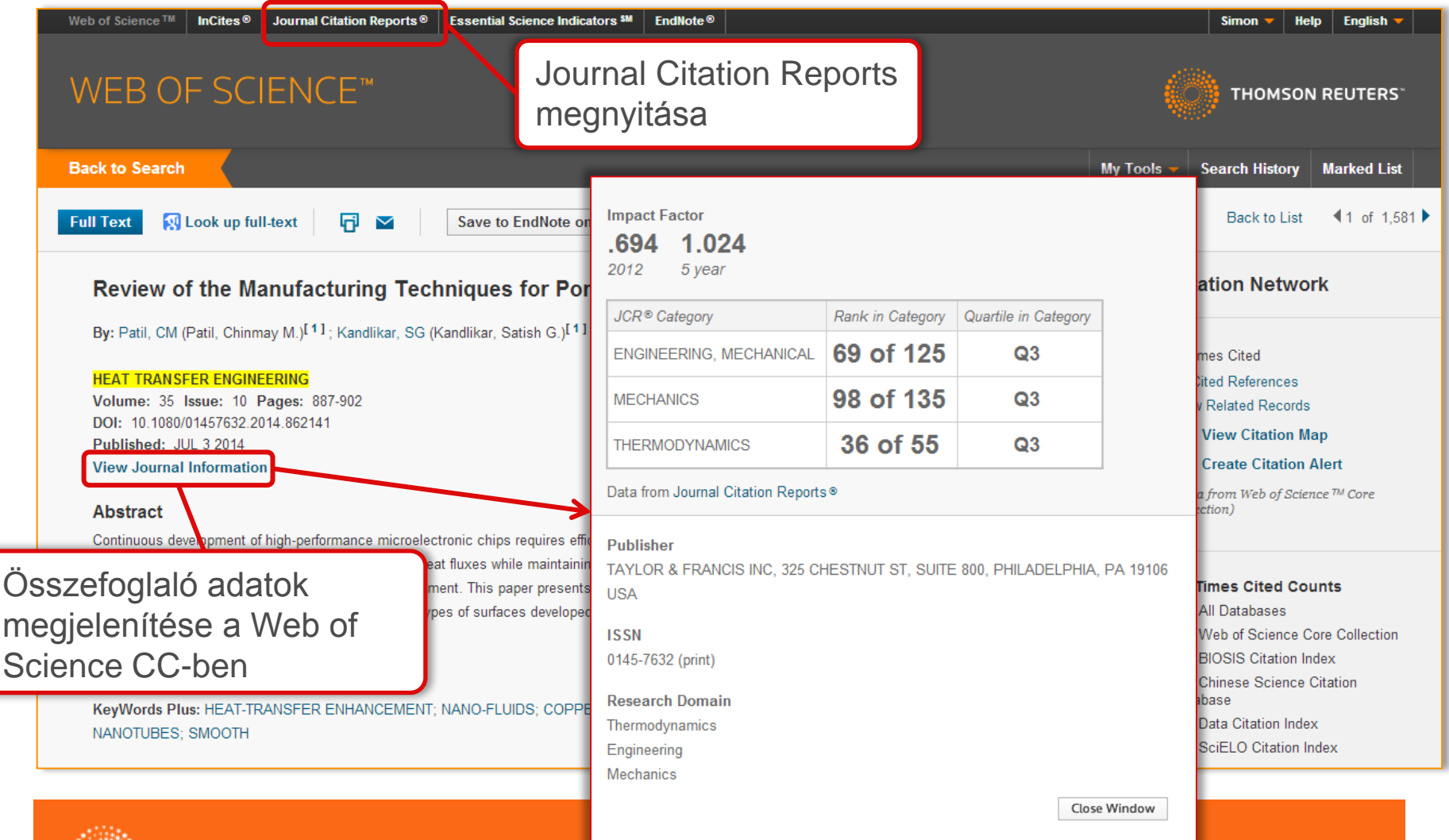

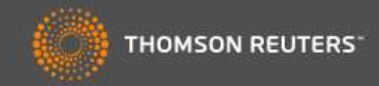

| Go to Jo | urnal Profile   | Joi     | urnals By Rank                 | Categories By R  | ank            |               |                            |                               |
|----------|-----------------|---------|--------------------------------|------------------|----------------|---------------|----------------------------|-------------------------------|
| Maste    | r Search        | All Joi | urnal Categories ran           | ked by Number of | Journals       |               | Hide Vi                    | sualization —                 |
| Select J | ournals         |         |                                |                  |                |               |                            |                               |
| Select C | ategories       |         |                                | ECOLO            | DGY WATEI      | R RESOURCES   |                            |                               |
| Select J | CR Year         |         |                                | BIODIVERSITY CON | ISERVATION     | METEOR        | OLOGY & ATM                | IOSPHERIC SCIE                |
| 2012     | ~               |         |                                |                  |                | XA            |                            |                               |
|          |                 |         |                                |                  | ENVIRONMEN     | ITAL SCIENCES |                            |                               |
| Select E | dition          |         |                                |                  | $\pi$          | XI            |                            |                               |
| SCIE     | SSCI            |         |                                |                  |                | GEOCHE        | EMISTRY & G                | EOPHYSICS                     |
| Clear    | Submit          |         |                                | ENE              | RGY & FUELSOCE | ANOGRAPHY     |                            |                               |
|          | folület tülmöni | N 4     | 1-9 of 9 🕨 🔰                   |                  |                |               | Custom                     | ize Indicators                |
| egysége  | esített designt |         | Category                       | Edition          | #Journals 🔻    | Total Cites   | Median<br>Impact<br>Factor | Aggregate<br>Impact<br>Factor |
|          |                 | 1       | ENVIRONMENTAL SCIEN            | CES SCIE         | 209            | 952,162       | 1.748                      | 2.678                         |
|          |                 | 2       | ECOLOGY                        | SCIE             | 136            | 756,694       | 1.934                      | 3.182                         |
|          |                 | 3       | ENERGY & FUELS                 | SCIE             | 81             | 402,930       | 1.718                      | 3.366                         |
|          |                 | 4       | WATER RESOURCES                | SCIE             | 80             | 258,642       | 1.143                      | 1.963                         |
|          |                 | 5       | <b>GEOCHEMISTRY &amp; GEOP</b> | HYSICS SCIE      | 76             | 332,947       | 1.413                      | 2.363                         |

#### InCites<sup>™</sup> Journal Citation Reports®

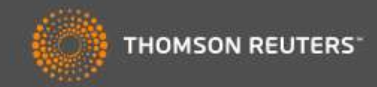

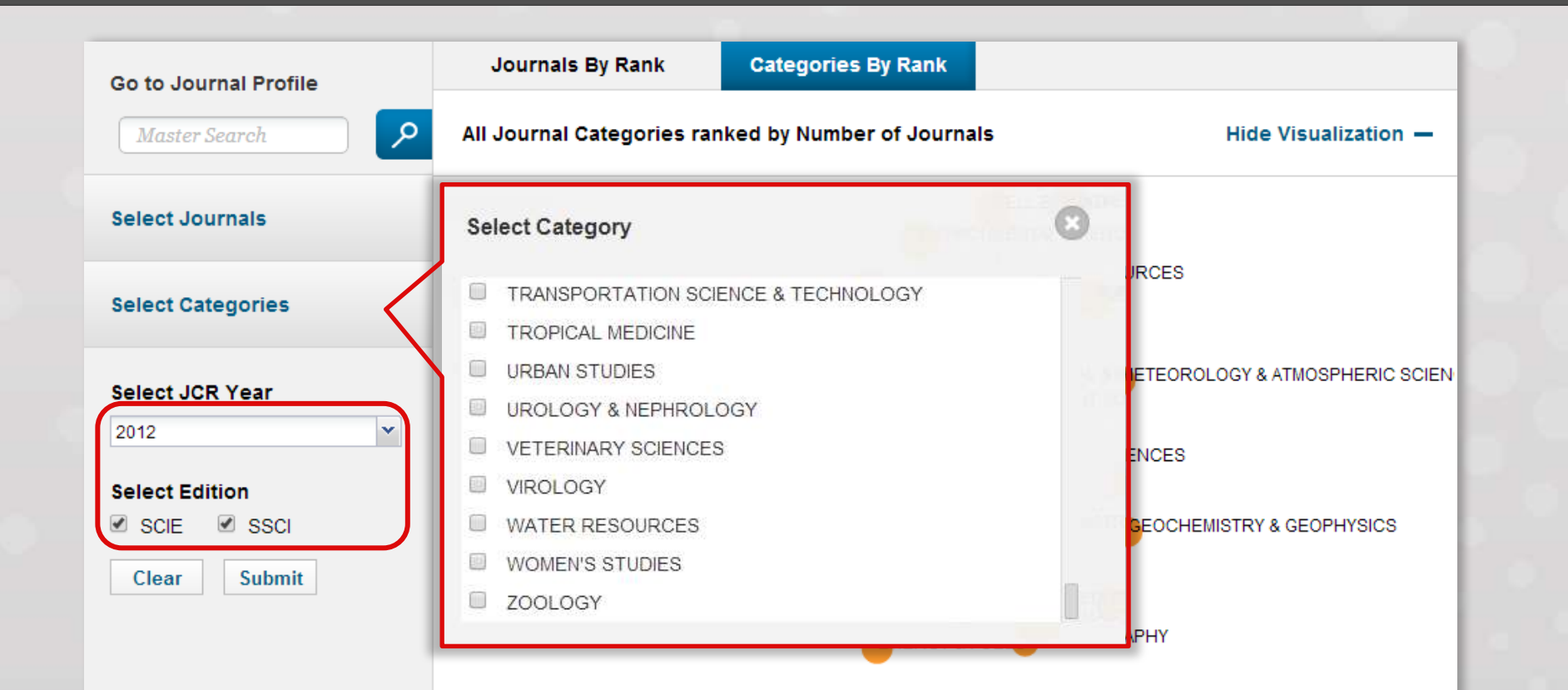

Összefoglaló információk megjelenítése minden tudományterületen.

Egyszerű navigáció mindkét kiadásban egészen 1997-es adatokig az összes előfizető számára.

4

5

WATER RESOURCES

GEOCHEMISTRY & GEOPHYSICS

|        |             |             | Custom                     | ize Indicators                |
|--------|-------------|-------------|----------------------------|-------------------------------|
| dition | #Journals 🔻 | Total Cites | Median<br>Impact<br>Factor | Aggregate<br>Impact<br>Factor |
| CIE    | 209         | 952,162     | 1.748                      | 2.678                         |
| CIE    | 136         | 756,694     | 1.934                      | 3.182                         |
| SCIE   | 81          | 402,930     | 1.718                      | 3.366                         |
| SCIE   | 80          | 258,642     | 1.143                      | 1.963                         |
| SCIE   | 76          | 332,947     | 1.413                      | 2.363                         |

#### InCites<sup>™</sup> Journal Citation Reports®

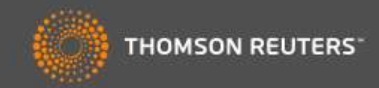

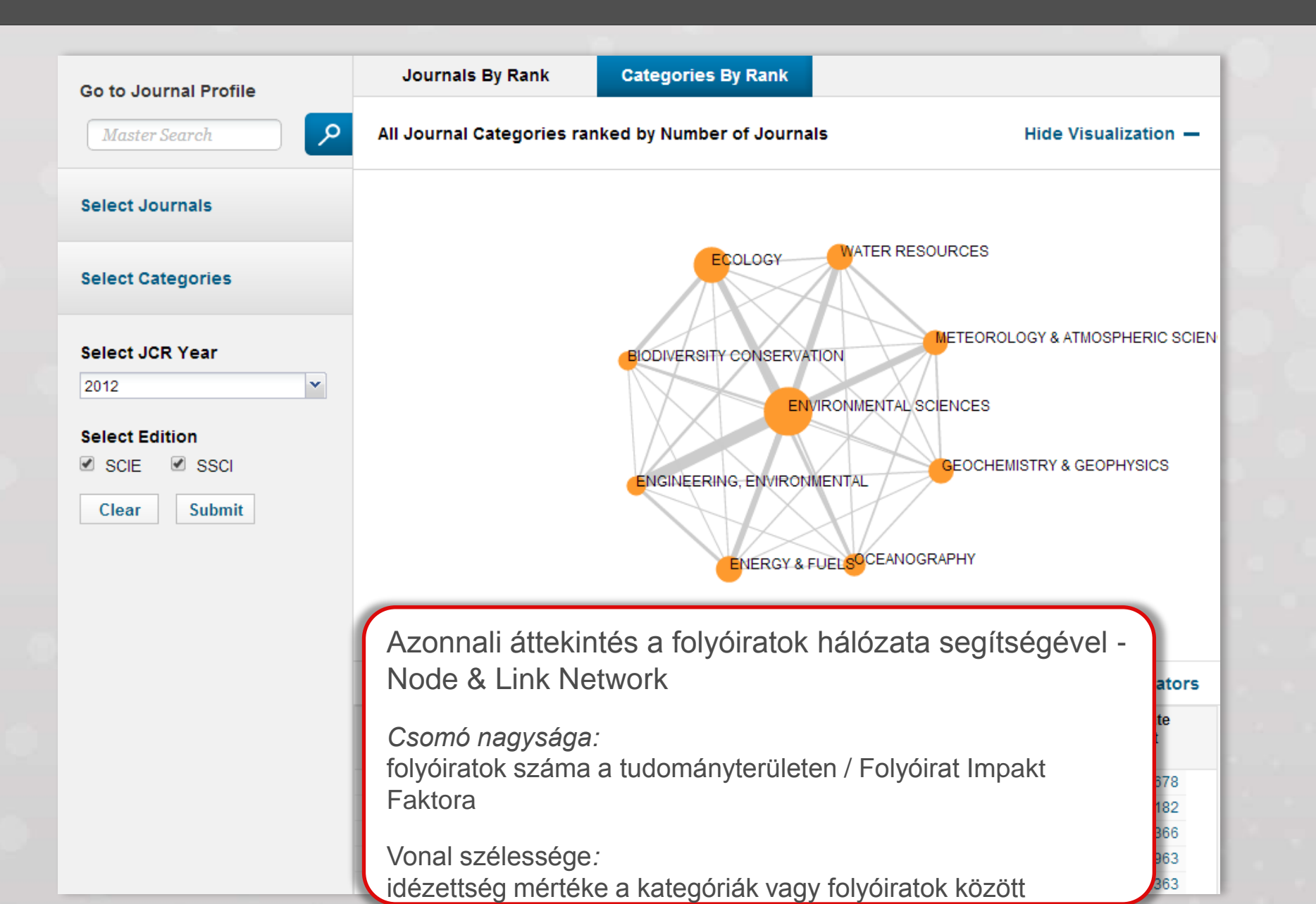

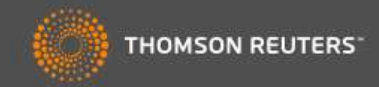

|          | Go to Journal Profile                            | Journals By Rank                                                                                     | Categories By Rank                                                                                                    |                                                                                                    |                                                                          |                                                                   |
|----------|--------------------------------------------------|----------------------------------------------------------------------------------------------------|----------------------------------------------------------------------------------------------------|----------------------------------------------------------------------------------------------------|--------------------------------------------------------------------------|-------------------------------------------------------------------|
|          | Master Search                                    | All Journal Categorie                                                                                | s ranked by Number of Journals                                                                                                    |                                                                                                    | Hide Vi                                                                  | sualization —                                                     |
|          | Select Journals                                  |                                                                                                    |                                                                                                    |                                                                                                    |                                                                          |                                                                   |
|          | Select Categories                                |                                                                                                    | ECOLOGY                                                                                                    | MATER RESOURCES                                                                                                   |                                                                          |                                                                   |
|          | Select JCR Year                                  |                                                                                                    | BIODIVERSITY CONSERVATION                                                                                                    | METEOR                                                                                                    | OLOGY & ATN                                                              | IOSPHERIC SCI                                                     |
|          | 2012                                             |                                                                                                    |                                                                                                    | XI                                                                                                    |                                                                          |                                                                   |
|          |                                                  |                                                                                                    |                                                                                                    |                                                                                                    |                                                                          |                                                                   |
|          | Select Edition                                   |                                                                                                    | Kate                                                                                                    | egoriak rang                                                                                                    | jsorana                                                                  | ак                                                                |
|          | SCIE SSCI                                        |                                                                                                    | ENGINEERING EN MÓC                                                                                                    | losítása az (                                                                                                    | egyes                                                                    |                                                                   |
|          | Clear Submit                                     |                                                                                                    | mut                                                                                                    | atószámok a                                                                                                    | alapián                                                                  |                                                                   |
|          |                                                  |                                                                                                    |                                                                                                    |                                                                                                    | - ] -                                                                    |                                                                   |
|          |                                                  |                                                                                                    | ENER                                                                                                    | ( <b>1</b>                                                                                                    | <i>/</i> 1 <i>/ /</i>                                                    |                                                                   |
|          |                                                  |                                                                                                    |                                                                                                    |                                                                                                    |                                                                          |                                                                   |
|          |                                                  |                                                                                                    | Saja                                                                                                    | at mutatok v                                                                                                    | alaszta                                                                  | isa                                                               |
|          |                                                  |                                                                                                    | Saja                                                                                                    | at mutatok v                                                                                                    | alaszta                                                                  | isa                                                               |
| ate      | góriára való kattintás                           | sal 🖣 1-9 of 9 🕨 M                                                                                   | Saja                                                                                                    | at mutatok v                                                                                                    | alaszta<br>Custom                                                        | ize Indicators                                                    |
| te       | góriára való kattintás<br>jelennek a leíró adato | sal ◀ 1-9 of 9 ▶ ►<br>Dk Catego                                                                      | ory Edition #Journals                                                                                                    | Total Cites                                                                                                    | Custom<br>Median<br>Impact<br>Factor                                     | ize Indicators                                                    |
| te<br>eg | góriára való kattintás<br>jelennek a leíró adato | Sal<br>Sk<br>1 - 9 of 9 + M<br>Catego<br>1 ENVIRONMENTAL                                             | ory Edition #Journals<br>SCIENCES SCIE                                                                                                    | <ul> <li>Total Cites</li> <li>209 952,162</li> </ul>                                                              | Custom<br>Median<br>Impact<br>Factor<br>1.748                            | ize Indicators<br>Aggregate<br>Impact<br>Factor<br>2.678          |
| te<br>eg | góriára való kattintás<br>jelennek a leíró adato | Sal<br>Sk<br>1 - 9 of 9<br>Catego<br>1 ENVIRONMENTAL<br>2 ECOLOGY                                    | Edition #Journals<br>SCIENCES SCIE<br>SCIE                                                                                                    | <ul> <li>Total Cites</li> <li>209 952,162</li> <li>136 756,694</li> </ul>                                         | Custom<br>Median<br>Impact<br>Factor<br>1.748<br>1.934                   | ize Indicators<br>Aggregate<br>Impact<br>Factor<br>2.678<br>3.182 |
| te<br>;g | góriára való kattintás<br>jelennek a leíró adato | Sal<br>Sk<br>1 - 9 of 9<br>Catego<br>1 ENVIRONMENTAL<br>2 ECOLOGY<br>3 ENERGY & FUELS                | Saja<br>Sciences<br>Sciences | <ul> <li>Total Cites</li> <li>209 952,162</li> <li>136 756,694</li> <li>81 402,930</li> </ul>                     | Custom<br>Median<br>Impact<br>Factor<br>1.748<br>1.934<br>1.718          | Aggregate<br>Impact<br>Factor<br>2.678<br>3.182<br>3.366          |
| te<br>;g | góriára való kattintás<br>jelennek a leíró adato | A 1-9 of 9 A Catego<br>Catego<br>1 ENVIRONMENTAL<br>2 ECOLOGY<br>3 ENERGY & FUELS<br>4 WATER RESOURC | bry Edition #Journals<br>SCIENCES SCIE<br>SCIE<br>SCIE<br>ES SCIE                                                                                                    | <ul> <li>Total Cites</li> <li>209 952,162</li> <li>136 756,694</li> <li>81 402,930</li> <li>80 258,642</li> </ul> | Custom<br>Median<br>Impact<br>Factor<br>1.748<br>1.934<br>1.718<br>1.143 | Aggregate<br>Impact<br>Factor<br>2.678<br>3.182<br>3.366<br>1.963 |

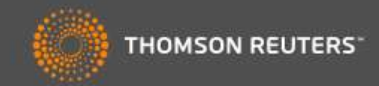

#### **ENVIRONMENTAL SCIENCES**

Environmental Sciences covers resources concerning many aspects of the study of the environment, among them environmental contamination and toxicology, environmental health, environmental monitoring, environmental geology, and environmental management. This category also includes soil science and conservation, water resources research and engineering and climate change.

| Year 🔻 | Edition | #<br>Journals<br><u>Graph</u> | Articles<br><u>Graph</u> | Total Cites<br><u>Graph</u> | Median Impact<br>Factor<br><u>Graph</u> | Aggreg<br>Impact Fa<br><u>Grap</u> | gate<br>actor<br><u>ph</u> | Aggregate<br>Immediacy<br>Index<br><u>Graph</u> | Aggregate (<br>Half-Life<br><u>Graph</u> | Cited<br>(        | Aggregate<br>Citing Half-Life<br><u>Graph</u> |
|--------|---------|-------------------------------|--------------------------|-----------------------------|-----------------------------------------|------------------------------------|----------------------------|-------------------------------------------------|------------------------------------------|-------------------|-----------------------------------------------|
| 2012   | SCIE    | 209                           | 32,966                   | 952,162                     | 1.748                                   |                                    | 2.678                      | 0.507                                           |                                          | 6.6               | 7.8                                           |
| 2011   | SCIE    | 205                           | 30,927                   | 842,617                     | 1.562                                   |                                    | 2.644                      | 0.451                                           |                                          | 6.5               | 7.8                                           |
| 2010   | SCIE    | 193                           | 27,349                   | 734,957                     | 1.560                                   |                                    | 2.496                      | 0.437                                           |                                          | 6.5               | 7.7                                           |
| 2009   | SCIE    | 181                           | 28,248                   | 681,743                     | 1.476                                   |                                    | 2.4 <mark>81</mark>        | 0.463                                           |                                          | 6.4               | 7.7                                           |
| 2008   | SCIE    | 163                           | 24,844                   | 581,126                     | 1.441                                   |                                    | 2.228                      | 0.389                                           |                                          | 6.5               | 7.8                                           |
| 2007   | SCIE    | 160                           | 23,123                   | 494 050                     | -200 40200                              |                                    |                            |                                                 | 2.010                                    | 0.5.              | 7.7                                           |
| 2006   | SCIE    | 144                           | 19,843                   | 401                         | 205 30,92                               | 7 842                              | .617 🔻                     |                                                 |                                          |                   | 8.0                                           |
| 2005   | SCIE    | 140                           | 18,476                   | 357                         | Aggregate Impact                        | Factor                             |                            |                                                 |                                          |                   | 8 7.8                                         |
| 2004   | SCIE    | 134                           | 16,946                   | 314                         | Cites in 2012 to item                   | s published in:                    | 2011 =7290                 | 4 Number of iten                                | ns published in:                         | 2011 =3           | 1827 7.9                                      |
| 2003   | SCIE    | 131                           | 15,788                   | 283                         |                                         |                                    | 2010 =8859<br>Sum= 1614    | 2<br>96                                         |                                          | 2010 =2<br>Sum: 6 | 8467<br>0294 8.1                              |
| 2002   | SCIE    | 132                           | Not Available            | Not Avai                    | Citos t                                 | o rocont itomo                     | 401                        | 400                                             |                                          |                   | able                                          |
| 2001   | SCIE    | 129                           | Not Available            | Not Avai                    | Calculation=                            | o recent items                     |                            | - = <b>2.678</b>                                |                                          |                   | able                                          |
| 2000   | SCIE    | 127                           | Not Available            | Not Avai                    | Numbe                                   | er of recent ite                   | ms 602                     | 94                                              |                                          |                   | able                                          |
| 1999   | SCIE    | 126                           | Not Available            | Not Avai                    |                                         |                                    |                            |                                                 |                                          |                   | able                                          |
| 1998   | SCIE    | 126                           | Not Available            | Not Avai                    | 127 Not Availabl                        |                                    |                            |                                                 |                                          |                   | able                                          |
| 1997   | SCIE    | 117                           | Not Available            | Not Avai                    | ſ                                       | Mutaté                             | szám                       | olásának                                        | módsz                                    | rere              | able                                          |

A tudományterület leíró adatai az adott kategóriába besorolt összes folyóirat alapján

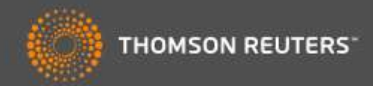

#### **ENVIRONMENTAL SCIENCES**

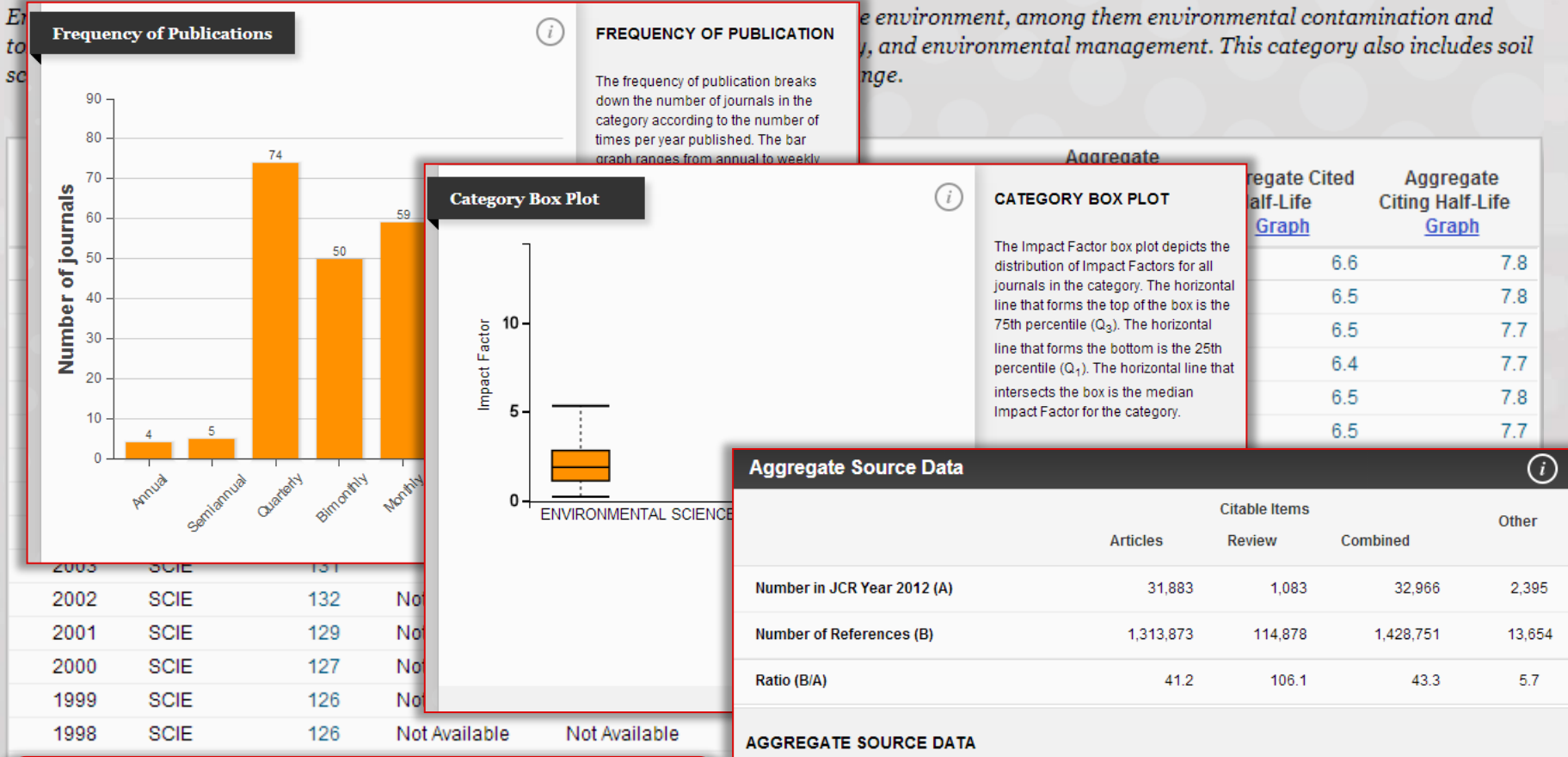

A nyers aggregált adatokon kívül további információk segítik a kiválasztott kategória mélyebb megértését

#### Aggregate Source Data is included as a table, counting the number of citable items, and yielding a ratio to the number of references to each type of citable item included in that JCR Year.

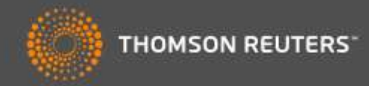

| Go to Journal Profile | Jo     | ournals By Rank       | Categories By R     | ank        | F     | olyóirat  | ok illetv    | ve kateg      | ória  |
|-----------------------|--------|-----------------------|---------------------|------------|-------|-----------|--------------|---------------|-------|
| Master Search         | All Jo | ournal Categories rai | nked by Number of . | Journals   | ſ     | angsord   | ok közö      | tti naviga    | áció  |
| Select Journals       |        |                       |                     |            |       |           |              |               |       |
| Select Categories     |        |                       | ECOLO               | DGY        |       | ESOURCES  |              |               |       |
| Select JCR Year       |        |                       |                     | ISERVATION |       |           | .OGY & ATMOS | SPHERIC SCIEN | 20    |
| 2012                  |        |                       |                     | ENVIRO     |       | SCIENCES  |              |               |       |
| Select Edition        |        |                       |                     | R          |       | 7         |              |               |       |
| SCIE SSCI             |        |                       |                     | NVIRONME   |       | GEOCHEM   | IISTRY & GEO | PHYSICS       |       |
| Clear Submit          |        |                       |                     | X          |       |           |              |               | 0     |
|                       |        |                       |                     | $\leq$     |       |           |              |               |       |
|                       |        |                       |                     | RGY&FUP    | Haic  | somóno    | ntra ka      | ttint a       |       |
|                       |        |                       |                     | _          | hálóz | zathan v  | anv a f      | olvóirato     | k     |
|                       |        |                       |                     |            | szám  | nára a tá | blázati      | han           | IX .  |
|                       |        | 1-9 of 9 🕨 ▶          |                     |            | meni  | elenik a  | folvóira     | atok listá    | ia az |
|                       |        | Category              | Edition             | #Journa    | adott | tudomá    | anvterül     | leten         | ju uz |
|                       |        |                       |                     |            | auon  | luuuma    |              |               |       |
|                       | 1      | ENVIRONMENTAL SCIEI   | NCES SCIE           |            | 209   | 952,162   | 1.748        | 2.678         | 1.0   |
|                       | 2      | ECOLOGY               | SCIE                |            | 136   | 756,694   | 1.934        | 3.182         |       |
|                       | 3      |                       | SUE                 |            | 81    | 402,930   | 1./18        | 3.300         |       |
|                       | 5      | GEOCHEMISTRY & GEO    | PHYSICS SCIE        |            | 76    | 332,947   | 1.413        | 2.363         |       |

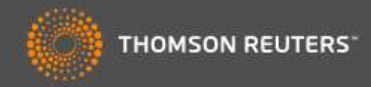

| 3o to Journal Profile                                                                                                    | Journals By Ra                                                                                                    | ink Categories By                                                                                                    | y Rank                                                                                                    |                                                                                                    | Ehber                                                                                                    | n a néldában a              |
|----------------------------------------------------------------------------------------------------|----------------------------------------------------------------------------------------------------|----------------------------------------------------------------------------------------------------|----------------------------------------------------------------------------------------------------|----------------------------------------------------------------------------------------------------|----------------------------------------------------------------------------------------------------|-----------------------------|
| Master Search                                                                                                    | Journal Titles Ran                                                                                                    | ked by Impact Factor                                                                                                    |                                                                                                    |                                                                                                    | Biodi                                                                                                    | versity Conservation        |
| Compare Journals                                                                                                    |                                                                                                    |                                                                                                    |                                                                                                    |                                                                                                    | kateg<br>ti jelenr                                                                                          | ória folyóiratai<br>nek meg |
| iew Title Changes                                                                                                    |                                                                                                    | BIODIV                                                                                                    | /ERS COI                                                                                                    | LANDS                                                                                                    |                                                                                                    | -                           |
| elect Journals                                                                                                    |                                                                                                    | U NAT CONS                                                                                                    |                                                                                                    | ACAO<br>OGRAPHY                                                                                                    | SYST BIODIVERS                                                                                              |                             |
| elect Categories                                                                                                    |                                                                                                    | BIOL CONSERV<br>J FISH<br>PALEOBIOLOG                                                                                                    | H WILDL MANAG                                                                                                | CONS<br>ODY MUS NAT H                                                                                                    | ROP CONSE                                                                                                   | T NAT                       |
| elect JCR Year                                                                                                    |                                                                                                    | CONSERV                                                                                                    | ENVIRON CONSI                                                                                                | ERV POLAR BIO                                                                                                    | DL<br>BAM MUS NAT HI                                                                                        | ST                          |
|                                                                                                    |                                                                                                    | UUNDERVI                                                                                                    | DIVL                                                                                                    | S. S. D. Calador T. C.                                                                                                    |                                                                                                    |                             |
| 2012                                                                                                    |                                                                                                    | BIOL                                                                                                    | U NAT<br>L INVASIONS                                                                                         | HIST                                                                                                    | JS NOVIT                                                                                                    |                             |
| 2012<br>Select Edition<br>SCIE SSCI<br>Category Schema<br>Web of Science                                                                       | <b>∢ ∢ 1</b> -25 of 4                                                                                                    | 40 <b>• •</b>                                                                                                    | U NAT                                                                                                    | HIST<br>AM MU                                                                                                    | JS NOVIT                                                                                                    |                             |
| 2012  Select Edition SCIE SSCI Category Schema Web of Science                                                                                  | I 1 - 25 of 4<br>Compare Select                                                                                                    | 40 F                                                                                                    | d NAT                                                                                                    | CONSERV GEN                                                                                                    | US NOVIT<br>LET<br>Cust                                                                                     | omize Indicators            |
| 2012  Select Edition Scie SSCI Category Schema Web of Science  IIF Quartile                                                                    | Compare Select                                                                                                    | 40  H  ted Journals  Add  Full Journal Title                                                                                                    | J NAT<br>L INVASIONS<br>ORYX<br>I Journals to M<br>Total Cites                                               | HIST<br>AM MU<br>CONSERV GEN<br>Iarked List<br>Journal<br>Impact<br>Factor *                                                       | US NOVIT<br>IET<br>Cust<br>5 Year<br>Impact<br>Factor                                                       | omize Indicators            |
| 2012  Select Edition Scie Science Select Publisher Select Publisher                                                                            | I 1 - 25 of<br>Compare Select                                                                                                    | 40  H  ted Journals  Add  Full Journal Title  .OBAL CHANGE BIOLOGY                                                                               | U NAT<br>L INVASIONS<br>ORYX<br>I Journals to M<br>Total Cites<br>18,398                                     | HIST<br>AM MU<br>CONSERV GEN<br>Iarked List<br>Journal<br>Impact<br>Factor ~<br>6.910                                              | JS NOVIT<br>IET<br>Cust<br>S Year<br>Impact<br>Factor<br>7.819                                              | omize Indicators            |
| 2012  Celect Edition Control Science Celect Publisher Celect Publisher                                                                         | <ul> <li>I - 25 of 4</li> <li>Compare Select</li> <li>I GL</li> <li>I GL</li> <li>I GL</li> <li>I DI</li> </ul>                                                          | 40  H  ted Journals  Add  Full Journal Title  OBAL CHANGE BIOLOGY  VERSITY AND DISTRIBUTIONS                                                     | J NAT<br>CRYX<br>Journals to M<br>Total Cites<br>18,398<br>4,336                                             | HIST<br>AM MU<br>CONSERV GEN<br>Darked List<br>Journal<br>Impact<br>Factor ~<br>6.910<br>6.122                                     | US NOVIT<br>NET<br>Cust<br>5 Year<br>Impact<br>Factor<br>7.819<br>5.743                                     | omize Indicators            |
| 2012  Select Edition Scie Science Select Publisher Select Country/Territory                                                                    | I       1 - 25 of 4         Compare Select         I       1         I       1         I       2         I       3                                                       | 40  H Cted Journals Add Full Journal Title LOBAL CHANGE BIOLOGY VERSITY AND DISTRIBUTIONS COGRAPHY                                               | UNATIONS<br>ORYX<br>I Journals to M<br>Total Cites<br>18,398<br>4,336<br>6,416                               | HIST<br>AM MU<br>CONSERV GEN<br>Marked List<br>Journal<br>Impact<br>Factor *<br>6.910<br>6.122<br>5.124                            | US NOVIT<br>IET<br>SYear<br>Impact<br>Factor<br>7.819<br>5.743<br>5.791                                     | omize Indicators            |
| 2012  Select Edition Scie Science Select Publisher Select Country/Territory                                                                    | I       1 - 25 of 4         Compare Select         □       1         □       1         □       2       DI         □       3       EC         □       4       Cc          | 40  H                                                                                                    | UNATIONS<br>CRYX<br>I Journals to N<br>Total Cites<br>18,398<br>4,336<br>6,416<br>833                        | HIST<br>AM MU<br>CONSERV GEN<br>Iarked List<br>Journal<br>Impact<br>Factor *<br>6.910<br>6.122<br>5.124<br>4.356                   | US NOVIT<br>LET<br>S Year<br>Impact<br>Factor<br>7.819<br>5.743<br>5.743<br>5.791<br>4.717                  | omize Indicators            |
| 2012 Select Edition Scie Science Select Publisher Select Country/Territory                                                                     | I       1 - 25 of 4         Compare Select         □       1         □       1         □       1         □       1         □       3         □       4         □       5 | 40  BIO<br>ted Journals Add<br>Full Journal Title<br>OBAL CHANGE BIOLOGY<br>VERSITY AND DISTRIBUTIONS<br>COGRAPHY<br>INSERVATION BIOLOGY         | J NAT<br>CRYX<br>ORYX<br>J JOURNAIS TO N<br>Total Cites<br>18,398<br>4,336<br>6,416<br>833<br>15,836         | HIST<br>AM MU<br>CONSERV GEN<br>Narked List<br>Journal<br>Impact<br>Factor *<br>6.910<br>6.122<br>5.124<br>4.356<br>4.355          | US NOVIT<br>IET<br>Cust<br>5 Year<br>Impact<br>Factor<br>7.819<br>5.743<br>5.791<br>4.717<br>5.462          | omize Indicators            |
| 2012  Select Edition Scie SSCI Category Schema Web of Science  IIF Quartile Select Publisher Select Country/Territory mpact Factor Range To to | I       1 - 25 of 4         Compare Select         I       1         I       1         I       2         I       3         I       4         I       5         I       6 | 40  BIOI Cted Journals Add Full Journal Title COBAL CHANGE BIOLOGY VERSITY AND DISTRIBUTIONS COGRAPHY SUBSERVATION BIOLOGY OLOGICAL CONSERVATION | J NAT<br>CRYX<br>ORYX<br>Journals to N<br>Total Cites<br>18,398<br>4,336<br>6,416<br>833<br>15,836<br>17,725 | HIST<br>AM MU<br>CONSERV GEN<br>Aarked List<br>Journal<br>Impact<br>Factor *<br>6.910<br>6.122<br>5.124<br>4.356<br>4.355<br>3.794 | US NOVIT<br>IET<br>Cust<br>5 Year<br>Impact<br>Factor<br>7.819<br>5.743<br>5.791<br>4.717<br>5.462<br>4.241 | omize Indicators            |

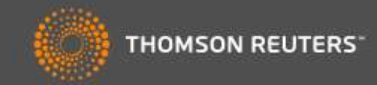

| Go to Journal Profile    | Journal Titles Rant           |                                |                            | _         |
|--------------------------|-------------------------------|--------------------------------|----------------------------|-----------|
| Inditer Secret           | Folyóirat ne                  | evének keresé                  | se                         |           |
| Compare Journals         |                               |                                | ISTRIB                     |           |
| /iew Title Changes 🥠     | Title Changes                 |                                |                            | MED ASSOC |
|                          | Алони ј                       | changed to                     | WORKPLACE HEALTH SAF       | 2012      |
| Select Journals          | AAOHN J                       | changed to                     | WORKPLACE HEALTH SAF       | 2012      |
|                          | ACS COMB SCI                  | changed from                   | J COMB CHEM                | 2011      |
|                          | AGR SCI CHINA                 | changed to                     | J INTEGR AGR               | 2012      |
| Select Categories        | ALPINE BOT                    | changed from                   | BOT HELV                   | 2011      |
|                          | ANN LAB MED                   | changed from                   | KOREAN J LAB MED           | 2012      |
|                          | ANN TROP MED PARASIT          | changed to                     | PATHOG GLOB HEALTH         | 2012      |
| Select JCR Tear          | ANN TROP PAEDIATR             | changed to                     | PAEDIATR INT CHILD H       | 2012      |
| 2012                     | ANTIBIOTIQUES                 | changed to                     | J ANTI-INFECT              | 2011      |
|                          | APPL NEUROPSYCH-ADUL          | changed from                   | APPL NEUROPSYCHOL          | 2012      |
| Select Edition           | APPL NEUROPSYCHOL             | changed to                     | APPL NEUROPSYCH-ADUL       | 2012      |
| SCIE SSCI                | ATHLET THER TODAY             | changed to                     | INT J ATHL THER TRAI       | 2011      |
| Category Schema          | AUST LSOIL RES                | changed to                     | SOIL RES                   | 2012      |
| Web of Science           | Compare selected your Folyóin | ratnév-változá                 | sok listája                |           |
| JIF Quartile             | Full Journal Title            | Total Cites Impact<br>Factor • | 5 Year<br>Impact<br>Factor |           |
| Select Publisher         | 1 GLOBAL CHANGE BIOLOGY       | 18,398 6.910                   | 7.819                      |           |
|                          | 2 DIVERSITY AND DISTRIBUTIONS | <b>4,336</b> 6.122             | 5.743                      |           |
| Select Country/Territory | B 3 ECOGRAPHY                 | 6,416 5.124                    | 5.791                      |           |
|                          | 4 Conservation Letters        | 833 4.356                      | 4.717                      |           |
| mpact Factor Range       | 5 CONSERVATION BIOLOGY        | 15,836 4.355                   | 5.462                      |           |
| to                       | BIOLOGICAL CONSERVATION       | 17,725 3.794                   | 4.241                      |           |
| Clear Submit             |                               |                                |                            |           |

DINI

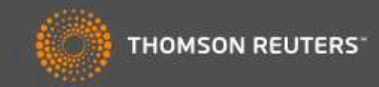

|                                                                                                    | Journal Titles Ranked b    | y Impact Factor                           | Hide V                     | 'isualization — |
|----------------------------------------------------------------------------------------------------|----------------------------|-------------------------------------------|----------------------------|-----------------|
| Compare Journals                                                                                                 | Searc                      | h Journais                                |                            | 8               |
| /iew Title Changes 🌔                                                                                             | nature                     |                                           |                            |                 |
| elect Journals                                                                                                   |                            |                                           |                            |                 |
| Select Categories                                                                                                | NATURE                     | E BIOTECHNOLOGY<br>E CELL BIOLOGY         |                            |                 |
| Select JCR Year                                                                                                  | NATURE<br>NATURE           | E GENETICS<br>E IM <mark>MUNOL</mark> OGY |                            |                 |
| Select Edition<br>SCIE SSCI                                                                                      | NATURE<br>NATURE<br>NATURE | E MATERIALS<br>E MEDICINE<br>E METHODS    |                            |                 |
| Category Schema Web of Science                                                                                   |                            | NEUROSCIENCE<br>REVIEWS CANCER            |                            |                 |
| JIF Quartile                                                                                                    | Comp NATUF                 | Saját folyóirat lista                     | kialakítása                |                 |
| Select Publisher                                                                                                 | 🗐 1 GLOE                   | Automatikusan kitö                        | lti a hiányzó              |                 |
| Select Country/Territory                                                                                         |                            | TIEVIESZIELEL                             |                            |                 |
| and the second second second second second second second second second second second second second second second | 3 ECOGRA                   | APHY 5,415                                | 5.124 5.791<br>4.356 4.717 |                 |
|                                                                                                    |                            |                                           | 1.000 TH 11                |                 |
| mpact Factor Range                                                                                               | 5 CONSE                    | RVATION BIOLOGY 15,836                    | 4.355 5.462                |                 |

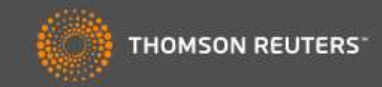

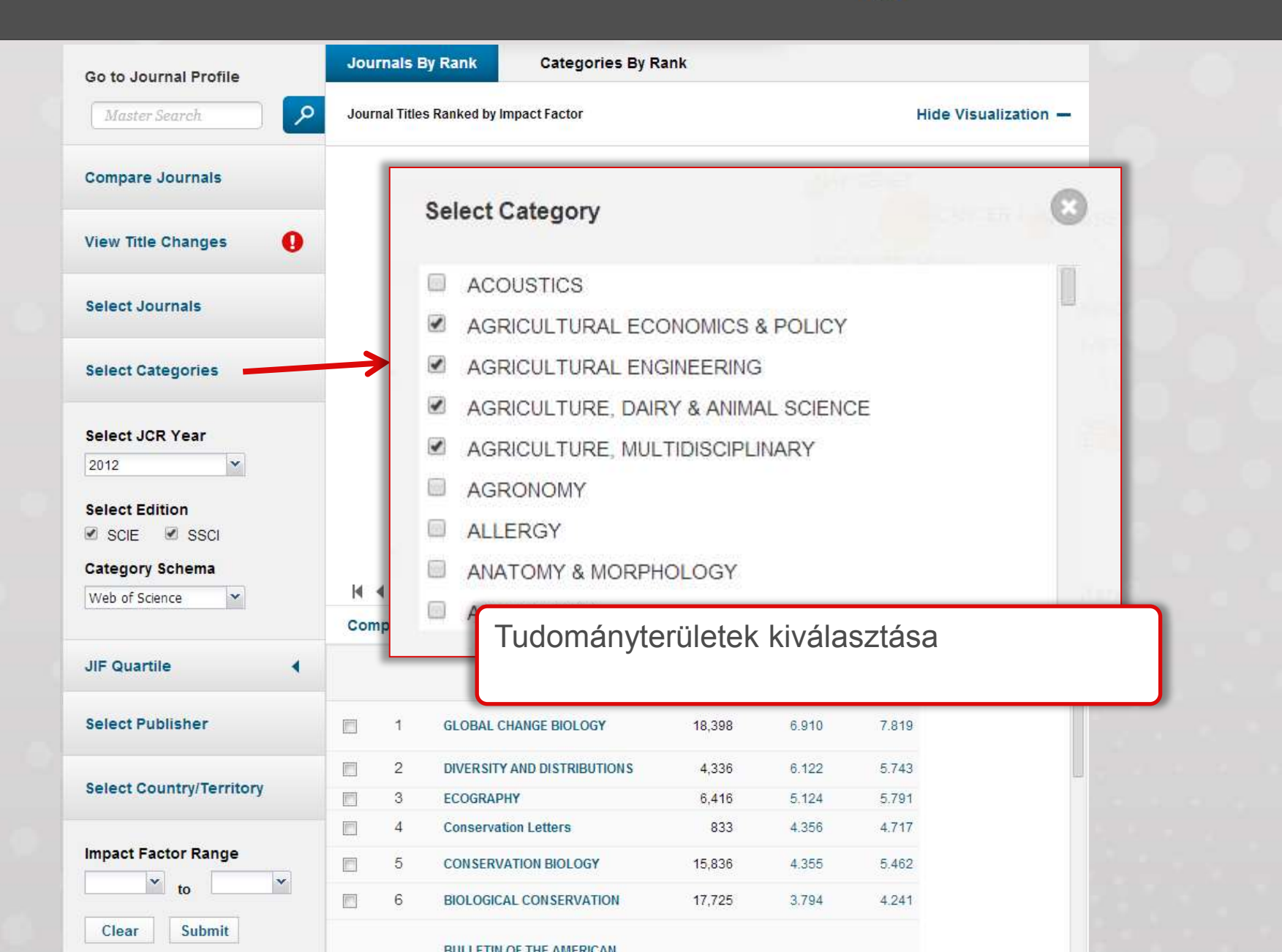

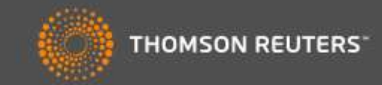

| Master Search                                                                                                    | Journ    | al Titles                            | Ranked by Impact Factor                                                                                                    |                                                                                                    |                                                                                                  | Hide Vis                                                                                       | ualization — |
|----------------------------------------------------------------------------------------------------|----------|--------------------------------------|----------------------------------------------------------------------------------------------------|----------------------------------------------------------------------------------------------------|--------------------------------------------------------------------------------------------------|------------------------------------------------------------------------------------------------|--------------|
| ompare Journals                                                                                                    |          |                                      |                                                                                                    |                                                                                                    | DIVERSIDIST                                                                                      | RIB                                                                                            |              |
| iew Title Changes                                                                                                    | •        |                                      | BIODIVER                                                                                                    | GLOB<br>RS COI . «V                                                                                                    | LANDS                                                                                            |                                                                                                |              |
| elect Journals                                                                                                    |          |                                      |                                                                                                    | MT CONSERVAC                                                                                                    | CAO<br>OGRAPHY                                                                                   | TROP CONSERVIS                                                                                 | SCI          |
| elect Categories                                                                                                    |          |                                      | PALEOBIOLOGY                                                                                                    | VILDL MANAG                                                                                                    | CONSE<br>DY MUS NAT H                                                                            | RV LETT                                                                                        | т            |
| elect JCR Year                                                                                                    |          |                                      |                                                                                                    |                                                                                                    |                                                                                                  | E<br>B AM MUS NAT HIST                                                                         |              |
|                                                                                                    |          |                                      | UUNDERV BRU                                                                                                    | HISTOCHER PORT                                                                                                    | Second to the                                                                                    |                                                                                                |              |
| 2012                                                                                                    |          |                                      |                                                                                                    | J NAT F                                                                                                    | IIST                                                                                             |                                                                                                |              |
| 2012                                                                                                    |          |                                      | BIOLIN                                                                                                    | NAT H<br>IVASIONS                                                                                                    | HIST                                                                                             | SNOVIT                                                                                         |              |
| 2012<br>2012<br>2011                                                                                                 |          |                                      | BIOL IN                                                                                                    | UNAT H<br>IVASIONS<br>ORYX C                                                                                                    | IIST<br>AM MU<br>ONSERV GEN                                                                      | S NOVIT                                                                                        | _            |
| 2012<br>2012<br>2011<br>2010                                                                                         | Ko       | ráhl                                 | BIOLIN                                                                                                    | UNATH<br>IVASIONS<br>ORYX<br>ORYX                                                                                                    |                                                                                                  |                                                                                                | - I          |
| 2012<br>2012<br>2011<br>2010<br>2009                                                                                 | Ko       | rábl                                 | pi kiadások megj                                                                                                    | UNATH<br>IVASIONS<br>ORYX<br>CORYX<br>CORYX                                                                                                    | onserv gen<br>se kör                                                                             |                                                                                                | ר            |
| 2012<br>2012<br>2011<br>2010<br>2009<br>2008                                                                         | Ko<br>Az | rábl<br>öss                          | biotin<br>bi kiadások megj<br>szes előfizető szá                                                                                                    | UNAT H<br>IVASIONS<br>ORYX<br>C<br>eleníté<br>ámára d                                                                                                    | onserv gen<br>se kör<br>1997-te                                                                  | snovit<br>et<br>inyen<br>ől                                                                    |              |
| 2012<br>2012<br>2011<br>2010<br>2009<br>2008<br>2007                                                                 | Ko<br>Az | rábl<br>öss                          | oi kiadások megj<br>szes előfizető szá                                                                                                    | J NAT F<br>IVASIONS<br>ORYX C<br>eleníté<br>ámára d                                                                                                    | onserv gen<br>se kör<br>1997-te                                                                  | s NOVIT<br>ET<br>INYEN<br>Ől                                                                   | dicators     |
| 2012<br>2012<br>2011<br>2010<br>2009<br>2008<br>2007<br>2006                                                         | Ko<br>Az | rábl<br>öss                          | Di kiadások megj<br>szes előfizető szá                                                                                                    | UNAT H<br>IVASIONS<br>ORYX<br>C<br>eleníté<br>ámára d                                                                                                    | AM MU<br>IONSERV GEN<br>SE KÖR<br>1997-to<br>Impact                                              | Inyen                                                                                          | dicators     |
| 2012<br>2012<br>2011<br>2010<br>2009<br>2008<br>2007<br>2006<br>2005                                                 | Ko<br>Az | rábl<br>öss                          | bi kiadások megj<br>szes előfizető szá                                                                                                    | J NAT F<br>IVASIONS<br>ORYX C<br>eleníté<br>ámára d                                                                                                    | AM MU<br>CONSERV GEN<br>SE KÖR<br>1997-to<br>Impact<br>Factor *                                  | s NOVIT<br>ET<br>INYEN<br>Ől<br>Impact<br>Factor                                               | dicators     |
| 2012<br>2012<br>2011<br>2010<br>2009<br>2008<br>2007<br>2006<br>2005<br>2004                                         | Ko<br>Az | rábl<br>öss                          | Di kiadások megj<br>szes előfizető szá                                                                                                    | d NAT F<br>IVASIONS<br>ORYX C<br>eleníté<br>ámára f<br>Interetes<br>18,398                                                                                                    | AM MU<br>ONSERV GEN<br>SE KÖR<br>1997-te<br>1997-te<br>factor *                                  | s NOVIT<br>IET<br>INYEN<br>Ől<br>Impact<br>Factor<br>7.819                                     | dicators     |
| 2012<br>2012<br>2011<br>2010<br>2009<br>2008<br>2007<br>2006<br>2005<br>2004<br>2003                                 | Ko<br>Az | rábl<br>öss<br>1                     | Di kiadások megj<br>szes előfizető szá<br>GLOBAL CHANGE BIOLOGY<br>DIVERSITY AND DISTRIBUTIONS                                                                  | J NAT F<br>IVASIONS<br>ORYX C<br>eleníté<br>ámára f<br>Itánára f<br>18,398<br>4,336                                                                                                    | AM MU<br>ONSERV GEN<br>SE KÖR<br>1997-te<br>Inpact<br>Factor ~<br>6.910<br>6.122                 | s NOVIT<br>ET<br>INYEN<br>Ől<br>Impact<br>Factor<br>7.819<br>5.743                             | dicators     |
| 2012<br>2012<br>2011<br>2010<br>2009<br>2008<br>2007<br>2006<br>2005<br>2005<br>2004<br>2003<br>2002                 | Ko<br>Az | rábl<br>Öss<br>1<br>2<br>3           | BIOL IN<br>DI KIADÁSOK MEGJ<br>SZES Előfizető szá<br>GLOBAL CHANGE BIOLOGY<br>DIVERSITY AND DISTRIBUTIONS<br>ECOGRAPHY                                          | d NAT F<br>IVASIONS<br>ORYX<br>C<br>eleníté<br>ámára<br>Márara<br>18,398<br>4,336<br>6,416                                                                                                    | AM MU<br>ONSERV GEN<br>SE KÖR<br>1997-te<br>Impact<br>6.910<br>6.122<br>5.124                    | S NOVIT<br>ET<br>INYEN<br>Ől<br>Impact<br>Factor<br>7.819<br>5.743<br>5.791                    | dicators     |
| 2012<br>2012<br>2012<br>2011<br>2010<br>2009<br>2008<br>2007<br>2006<br>2005<br>2004<br>2003<br>2002<br>2001         | Ko<br>Az | rábl<br>ÖSS<br>1<br>2<br>3<br>4      | BIOL IN<br>DI KIADÁSOK MEGJ<br>SZES ELŐFIZETŐ SZÁ<br>CARSONNAR HAR<br>GLOBAL CHANGE BIOLOGY<br>DIVERSITY AND DISTRIBUTIONS<br>ECOGRAPHY<br>Conservation Letters | J NAT F<br>IVASIONS<br>ORYX<br>C<br>CORYX<br>C<br>CORTICLES<br>CONTINUES<br>CONTINUES<br>CONT | AM MU<br>ONSERV GEN<br>SE KÖR<br>1997-te<br>1997-te<br>6.910<br>6.122<br>5.124<br>4.356          | S NOVIT<br>ET<br>INYEN<br>ŐI<br>Impact<br>Factor<br>7.819<br>5.743<br>5.791<br>4.717           | dicators     |
| 2012<br>2012<br>2011<br>2010<br>2009<br>2008<br>2007<br>2006<br>2005<br>2005<br>2004<br>2003<br>2002<br>2001<br>2000 | Ko<br>Az | rábl<br>Öss<br>1<br>2<br>3<br>4      | BIOL IN<br>DI KIADÁSOK MEGJ<br>SZES ELŐfiZETŐ SZA<br>GLOBAL CHANGE BIOLOGY<br>DIVERSITY AND DISTRIBUTIONS<br>ECOGRAPHY<br>Conservation Letters                  | d NAT F<br>IVASIONS<br>ORYX C<br>eleníté<br>ámára f<br>18,398<br>4,336<br>6,416<br>833<br>15.926                                                                                                    | AM MU<br>ONSERV GEN<br>SE KÖR<br>1997-te<br>1997-te<br>6.910<br>6.122<br>5.124<br>4.356<br>4.255 | S NOVIT<br>ET<br>INYEN<br>Ől<br>Impact<br>Factor<br>7.819<br>5.743<br>5.791<br>4.717<br>5.462  | dicators     |
| 2012<br>2012<br>2011<br>2010<br>2009<br>2008<br>2007<br>2006<br>2005<br>2004<br>2003<br>2002<br>2001<br>2000<br>1999 | Ko<br>Az | rábl<br>Öss<br>1<br>2<br>3<br>4<br>5 | BIOLIN<br>COI KIADÁSOK MEGJ<br>SZES ELŐFIZETŐ SZÁ<br>CONSERVATION BIOLOGY                                                                                       | J NAT F<br>IVASIONS<br>ORYX C<br>eleníté<br>ámára c<br>totar cites<br>18,398<br>4,336<br>6,416<br>833<br>15,836                                                                                                    | AM MU<br>ONSERV GEN<br>SE KÖR<br>1997-te<br>1997-te<br>6.910<br>6.122<br>5.124<br>4.355          | S NOVIT<br>ET<br>IN YEN<br>ŐI<br>Impact<br>Factor<br>7.819<br>5.743<br>5.791<br>4.717<br>5.462 | dicators     |

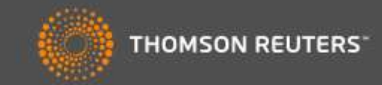

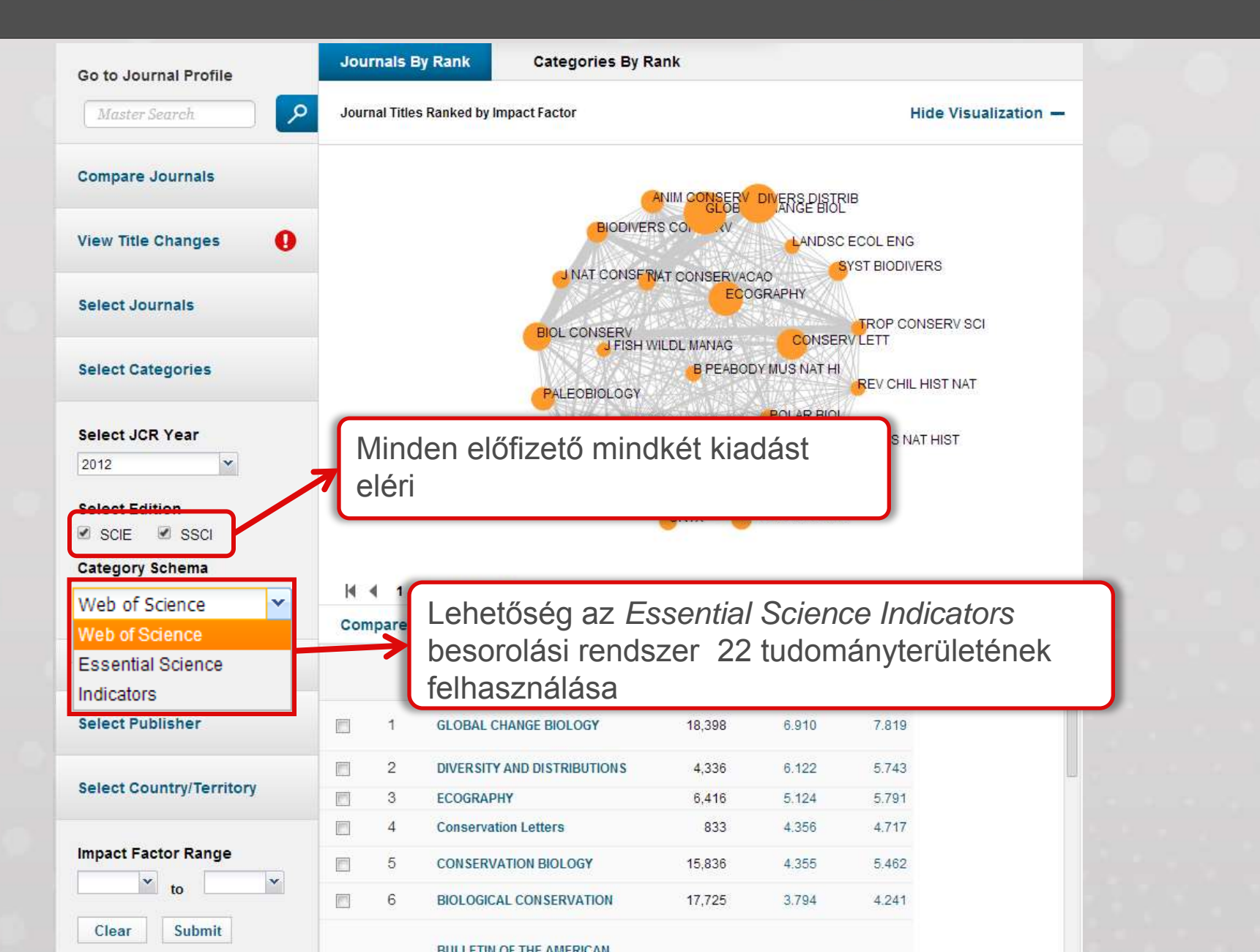

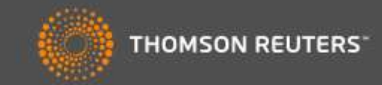

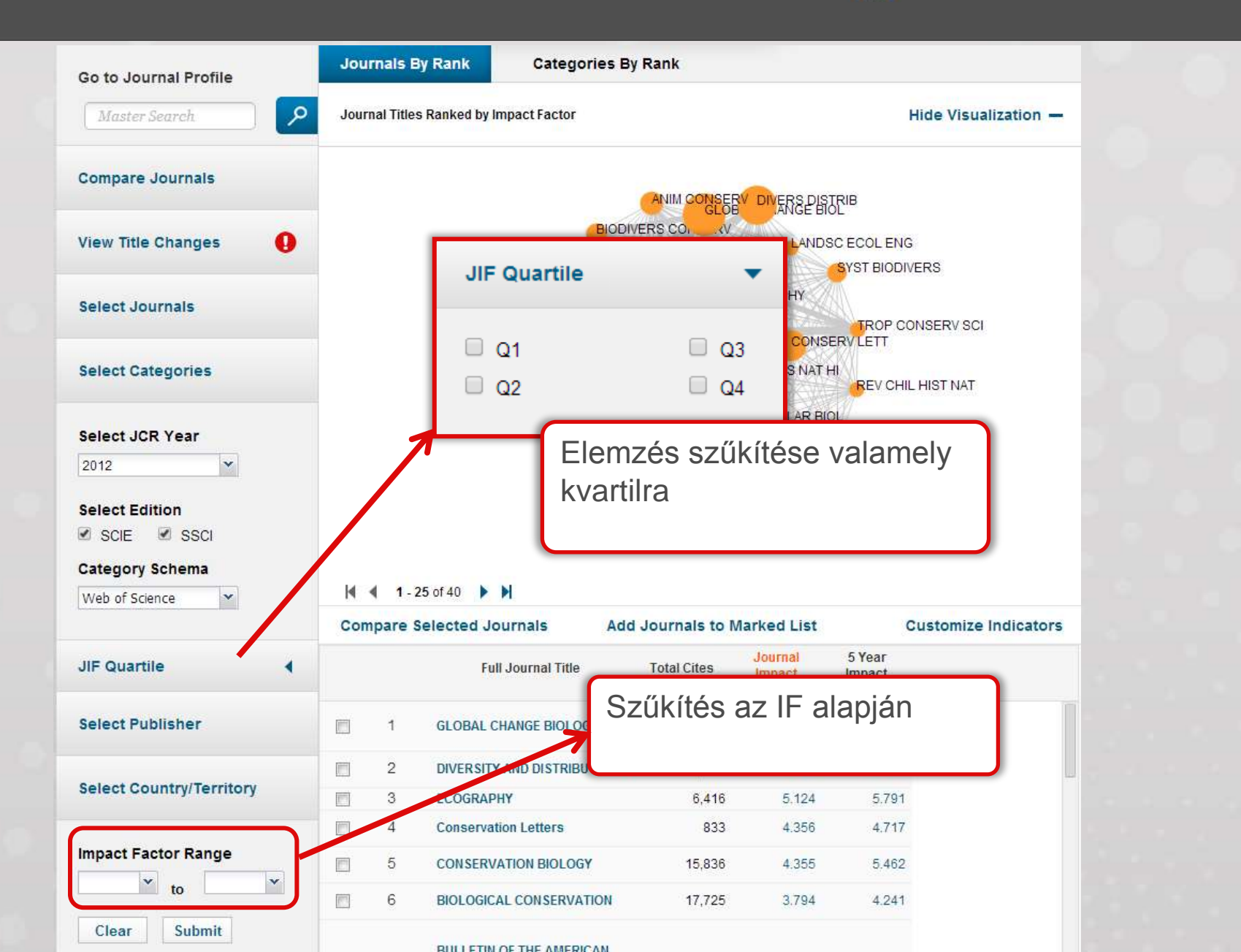

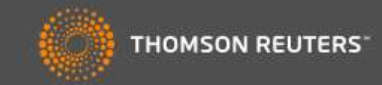

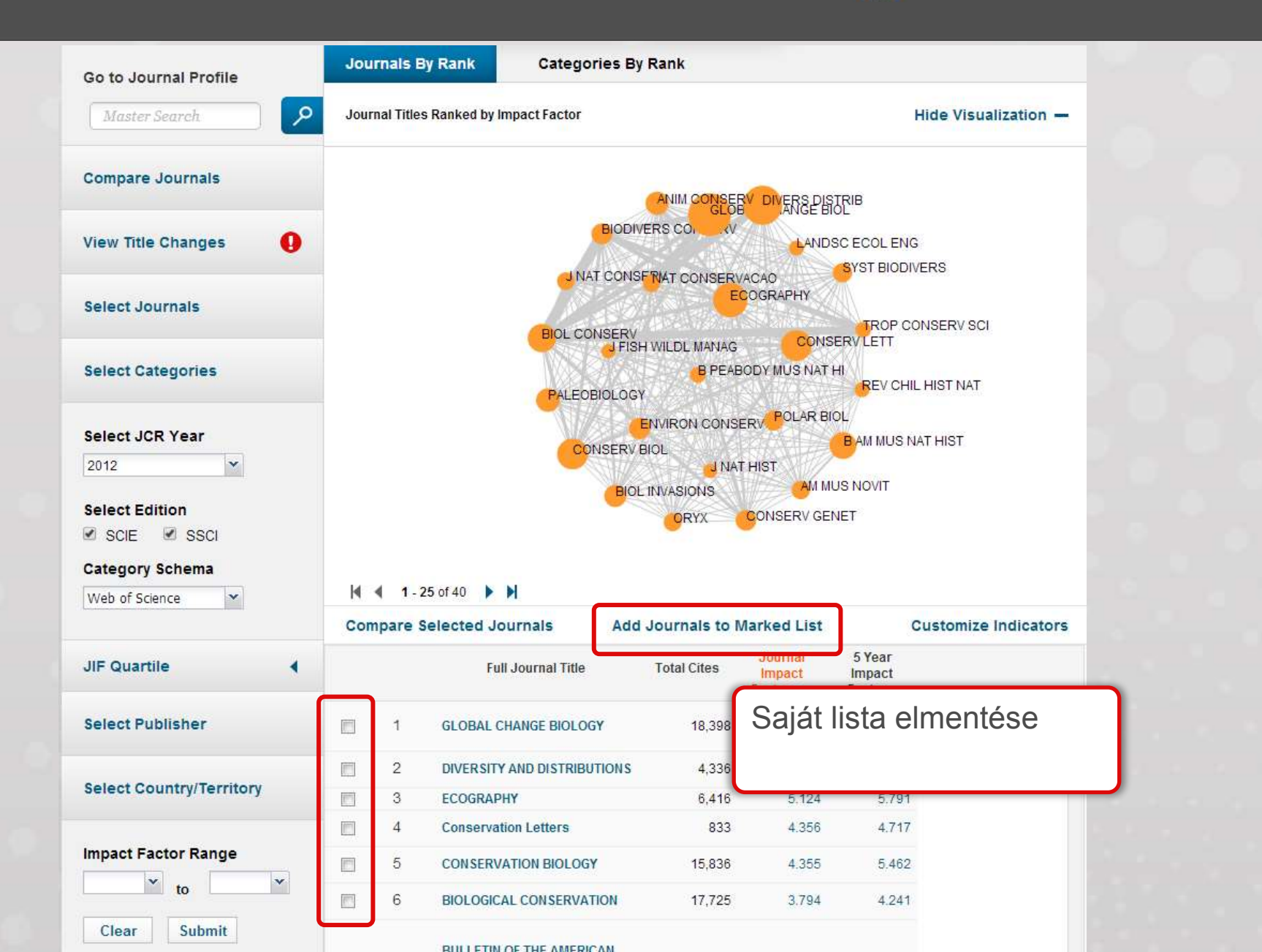

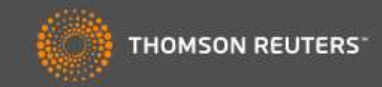

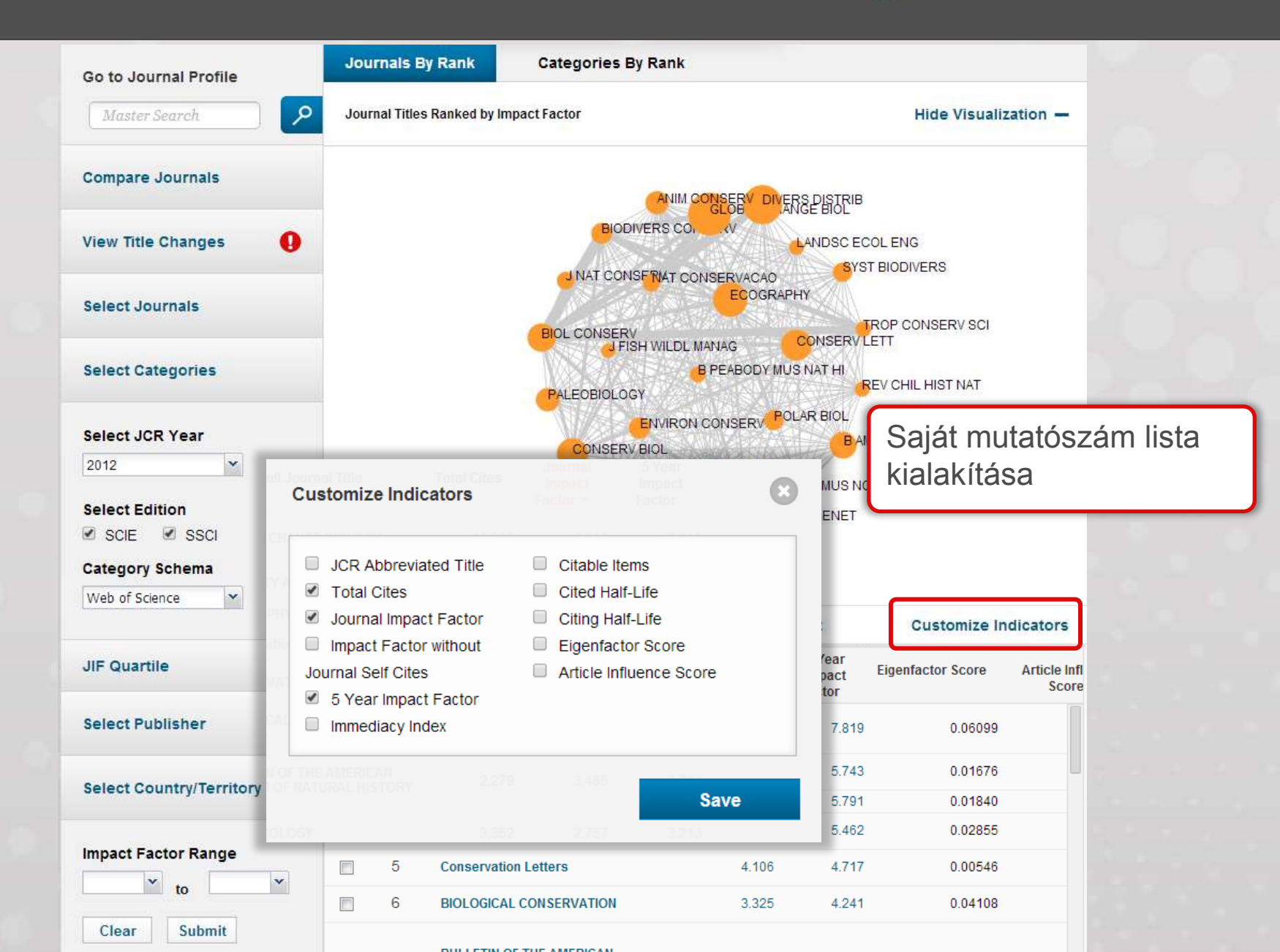

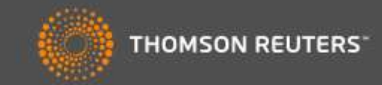

| to to Journal Profile                                                                                                    | Journals By Rank                                                                                                    | Categories By Rank                                                                                                    |                                                                                                    |                                                                                                    |                |
|----------------------------------------------------------------------------------------------------|----------------------------------------------------------------------------------------------------|----------------------------------------------------------------------------------------------------|----------------------------------------------------------------------------------------------------|----------------------------------------------------------------------------------------------------|----------------|
| Master Search                                                                                                    | Journal Titles Ranked by                                                                                                    | / Impact Factor                                                                                                    |                                                                                                    | Hide Visualization —                                                                                                    |                |
| ompare Journals                                                                                                    |                                                                                                    |                                                                                                    |                                                                                                    | 8                                                                                                    |                |
| ew Title Changes 🌖                                                                                                    |                                                                                                    | BIODIVERS CO                                                                                                    | ANGE BIOL                                                                                                    |                                                                                                    |                |
| elect Journals                                                                                                    |                                                                                                    | J NAT CONSERVAT CONSER                                                                                                    | VACAO                                                                                                    | TROP CONSERVISCI                                                                                                    |                |
| elect Categories                                                                                                    |                                                                                                    | BIOL CONSERV<br>J FISH WILDL MANAG<br>B PEA<br>PALEOBIOLOGY                                                                                                    | BODY MUS NAT HI                                                                                                    | REV CHIL HIST NAT                                                                                                    |                |
| elect JCR Year                                                                                                    |                                                                                                    |                                                                                                    | BERV POLAR BIOL                                                                                                    | AM MUS NAT HIST                                                                                                    |                |
| 2012 👻                                                                                                    |                                                                                                    | J N/                                                                                                    | T HIST                                                                                                    |                                                                                                    |                |
|                                                                                                    |                                                                                                    |                                                                                                    |                                                                                                    | ION/IT                                                                                                    |                |
| elect Edition<br>1 SCIE 🕑 SSCI                                                                                                    |                                                                                                    | BIOL INVASIONS                                                                                                    | AM MUS 1                                                                                                    | IOVIT                                                                                                    |                |
| elect Edition<br>SCIE ® SSCI<br>ategory Schema                                                                                                    |                                                                                                    | BIOL INVASIONS                                                                                                    | CONSERV GENET                                                                                                    | IOVIT                                                                                                    |                |
| elect Edition<br>SCIE  SSCI<br>ategory Schema<br>Web of Science                                                                                                    | <b>4 1</b> - 25 of 40 ▶                                                                                                    |                                                                                                    | CONSERV GENET                                                                                                    | JOVIT                                                                                                    |                |
| SCIE SSCI                                                                                                    | I                                                                                                    | BIOL INVASIONS<br>ORYX<br>Journals Add Journals to                                                                                                    | CONSERV GENET                                                                                                    | OVIT<br>Customize Indicators                                                                                                    |                |
| Select Edition<br>SCIE SSCI<br>Category Schema<br>Neb of Science                                                                                                    | I ▲ 1-25 of 40 ►<br>Compare Selected ↓                                                                                                    | BIOL INVASIONS<br>ORYX<br>Journals Add Journals to<br>full Journal Title                                                                                                    | AM MUS I<br>CONSERV GENET<br>Marked List                                                                                                    | Customize Indicators                                                                                                    |                |
| Select Edition<br>SCIE SSCI<br>Category Schema<br>Neb of Science                                                                                                    | I I - 25 of 40 ►<br>Compare Selected ↓<br>F                                                                                                    | BIOL INVASIONS<br>ORYX<br>Journals Add Journals to<br>full Journal Title                                                                                                    | Marked List<br>folvóirat                                                                                                    | Customize Indicators                                                                                                    | intás          |
| Select Edition<br>SCIE SSCI<br>Category Schema<br>Web of Science S<br>IF Quartile                                                                                                    | I 1 - 25 of 40 ↓<br>Compare Selected ↓<br>FI<br>□ 1 GLOBAL                                                                                                    | BIOL INVASIONS<br>ORYX<br>Journals Add Journals to<br>full Journal Title With<br>Sel A<br>CHANGE BIOLOGY                                                                                                    | Marked List<br>folyóirat                                                                                                    | Customize Indicators<br>Eigenfactor Score Article Infl<br>Nevére való katti<br>elennek a leíró a                                         | Intás          |
| Select Edition<br>SCIE SSCI<br>Category Schema<br>Neb of Science Science<br>IF Quartile                                                                                                    | Compare Selected Compare Selected I GLOBAL                                                                                                    | BIOL INVASIONS<br>ORYX<br>Journals Add Journals to<br>full Journal Title Impact Fac<br>with<br>Sel A<br>CHANGE BIOLOGY<br>TY AND DISTRIBUTIONS                                                                                                    | Marked List<br>folyóirat<br>an megje                                                                                                    | Customize Indicators<br>Finantactor Score Article Inf<br>nevére való katti<br>elennek a leíró ad                                         | intás<br>datai |
| Belect Edition<br>SCIE SSCI<br>Category Schema<br>Web of Science Science<br>IF Quartile IF Quartile IF | I     1 - 25 of 40       Compare Selected       Compare Selected       I       I                                                                                                    | BIOL INVASIONS<br>ORYX<br>Journals Add Journals to<br>full Journal Title Impact Fac<br>with<br>Sel A<br>CHANGE BIOLOGY<br>TY AND DISTRIBUTIONS                                                                                                    | AM MUS I<br>CONSERV GENET<br>Marked List<br>tor 5 Year<br>folyóirat<br>tán megje                                                                                                    | Customize Indicators<br>Eigenfactor Score Article Infl<br>nevére való katti<br>elennek a leíró ad                                        | intás<br>datai |
| Select Edition<br>SCIE SSCI<br>Category Schema<br>Neb of Science<br>IF Quartile<br>Relect Publisher<br>elect Country/Territory                                                                                                    | I 1-25 of 40 Compare Selected Compare Selected I Financial I GLOBAL                                                                                                    | BIOL INVASIONS<br>ORYX<br>Journals Add Journals to<br>full Journal Title<br>CHANGE BIOLOGY<br>TY AND DISTRIBUTIONS                                                                                                    | AM MUS 1<br>CONSERV GENET<br>Marked List<br>tor 5 Year<br>folyóirat<br>tán megje<br>4.871 5.79<br>4.174 5.46                                                                                                    | Customize Indicators<br>Eigenfactor Score Article Infl<br>nevére való katti<br>elennek a leíró ac<br>1 0.01840<br>2 0.02855              | intás<br>datai |
| Belect Edition<br>SCIE SSCI<br>Category Schema<br>Neb of Science<br>IF Quartile<br>Elect Publisher<br>Elect Country/Territory                                                                                                    | Image: Antiperiod of the second second s | BIOL INVASIONS<br>ORYX<br>Journals Add Journals to<br>full Journal Title Impact Fac<br>with<br>Sel A<br>CHANGE BIOLOGY<br>TY AND DISTRIBUTIONS<br>PHY<br>EVATION BIOLOGY<br>ation Letters                                                                                                    | AM MUS 1<br>CONSERV GENET<br>Marked List<br>tor 5 Year<br>folyóirat<br>tán megje<br>4.871 5.79<br>4.174 5.46<br>4.106 4.71                                                                                                    | Customize Indicators<br>Eigenfactor Score Article Infi<br>nevére való katti<br>elennek a leíró ac<br>1 0.01840<br>2 0.02855<br>7 0.00546 | intás<br>datai |
| Belect Edition<br>SCIE SSCI<br>Category Schema<br>Web of Science<br>IF Quartile<br>Relect Publisher<br>Relect Country/Territory<br>Impact Factor Range<br>To to                                                                                                    | I       125 of 40         Compare Selected         Compare Selected         I       GLOBAL         I       2         I       3         ECOGRA         I       4         CONSER         I       5         Conserva         I       6                                                                                                    | BIOL INVASIONS<br>ORYX<br>ORYX<br>ORYX<br>ORYX<br>ORYX<br>ORYX<br>ORYX<br>ORYX<br>UND<br>INVASIONS<br>ORYX<br>ORYX<br>INVASIONS<br>ORYX<br>INVASIONS<br>ORYX<br>INVASIONS<br>ORYX<br>INVASIONS<br>ORYX<br>INVASIONS<br>ORYX<br>INVASIONS<br>ORYX<br>INVASIONS<br>ORYX<br>INVASIONS<br>ORYX<br>INVASIONS<br>ORYX<br>INVASIONS<br>ORYX<br>INVASIONS<br>ORYX<br>INVASIONS<br>ORYX<br>INVASIONS<br>ORYX<br>INVASIONS<br>INVASIONS<br>ORYX<br>INVASIONS<br>INVASIONS<br>ORYX<br>INVASIONS<br>INVASIONS<br>ORYX<br>INVASIONS<br>INVASIONS<br>ORYX<br>INVASIONS<br>INVASIONS<br>ORYX<br>INVASIONS<br>INVASIONS<br>ORYX<br>INVASIONS<br>INVASIONS<br>INVA | Aff MUS I           CONSERV GENET           Marked List           tor         5 Year           folyóirat           an megje           4.871         5.79           4.174         5.46           4.106         4.71           3.325         4.24 | Customize Indicators  Eigenfactor Score Article Infl nevére való katti elennek a leíró ac  1 0.01840 2 0.02855 7 0.00546 1 0.04108       | intás<br>datai |

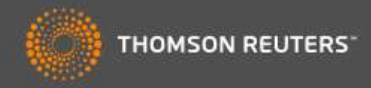

#### **GLOBAL CHANGE BIOLOGY**

ISSN: 1354-1013

WILEY-BLACKWELL 111 RIVER ST, HOBOKEN 07030-5774, NJ, ENGLAND

Go to Journal Table of Contents Go to Ulrich's

#### Titles

ISO: Glob. Change Biol. JCR Abbrev: GLOBAL CHANGE BIOL

#### Categories

BIODIVERSITY CONSERVATION -SCIE; ECOLOGY - SCIE; ENVIRONMENTAL SCIENCES -SCIE;

#### Languages

ENGLISH

12 Issues/Year; Open Access

#### Open Access folyóirat

Key Indicators

| Year 🔻 | Total Cites<br><u>Graph</u> | Journal<br>Impact<br>Factor<br><u>Graph</u> | Impact<br>Factor<br>Without<br>Journal Self<br>Cites<br>Graph | 5 Year<br>Impact<br>Factor<br><u>Graph</u> | Immediacy<br>Index<br>Graph | Citable<br>Items<br><u>Graph</u> | Cited Half-<br>Life<br><u>Graph</u> | Citing Half-<br>Life<br><u>Graph</u> | Eigenfactor<br>Score<br><u>Graph</u> | Article<br>Influence<br>Score<br>Graph | D |
|--------|-----------------------------|---------------------------------------------|---------------------------------------------------------------|--------------------------------------------|-----------------------------|----------------------------------|-------------------------------------|--------------------------------------|--------------------------------------|----------------------------------------|---|
|        |                             |                                             |                                                               |                                            |                             |                                  |                                     |                                      |                                      |                                        |   |
| 2012   | 18,398                      | 6.910                                       | 6.256                                                         | 7.819                                      | 1.300                       | 297                              | 5.7                                 | 7.1                                  | 0.06099                              | 2.886                                  |   |
| 2011   | 16,313                      | 6.862                                       | 6.244                                                         | 8.036                                      | 1.534                       | 292                              | 5.4                                 | 7.6                                  | 0.06455                              | 3.188                                  |   |
| 2010   | 13,987                      | 6.346                                       | 5.771                                                         | 7.814                                      | 1.378                       | 262                              | 5.1                                 | 7.5                                  | 0.06034                              | 3.049                                  |   |
| 2009   | 10,842                      | 5.561                                       | 4.919                                                         | 6.600                                      | 1.204                       | 230                              | 4.9                                 | 7.3                                  | 0.05297                              | 2.643                                  |   |
| 2008   | 9,162                       | 5.876                                       | 5.216                                                         | 6.709                                      | 0.866                       | 224                              | 4.7                                 | 7.1                                  | 0.05630                              | 2.864                                  |   |
| 2007   | 6,796                       | 4.786                                       | 4.138                                                         | 5.749                                      | 0.574                       | 197                              | 4.5                                 | 7.1                                  | 0.04316                              | 2.365                                  |   |
| 2006   | 5,729                       | 4.339                                       | 3.553                                                         | Not Avail                                  | 0.660                       | 191                              | 4.1                                 | 6.5                                  | Not Avail                            | Not Avail                              |   |
| 2005   | 4,254                       | 4.075                                       | 3.417                                                         | Not Avail                                  | 0.466                       | 178                              |                                     |                                      |                                      |                                        |   |
| 2004   | 3,434                       | 4.333                                       | 3.502                                                         | Not Avail                                  | 0.422                       | 173                              | Min                                 | den leí                              | ró inforr                            | náció és                               |   |
| 2003   | 2,621                       | 4.152                                       | 3.488                                                         | Not Avail                                  | 0.473                       | 148                              | £                                   | á a a d a f                          |                                      |                                        |   |
| 2002   | 2,024                       | 3.398                                       | 2.861                                                         | Not Avail                                  | 0.663                       | 95                               | forra                               | asadat                               | megjele                              | enik                                   |   |
| 2001   | 1,781                       | 3.537                                       | 3.017                                                         | Not Avail                                  | 0.493                       | 69                               | viss                                | zamen                                | őleg is                              |                                        |   |
| 2000   | 1,378                       | 3.775                                       | 3.305                                                         | Not Avail                                  | 0.390                       | 82                               | 100                                 | 2011011                              |                                      |                                        |   |

#### InCites<sup>™</sup> Journal Citation Reports®

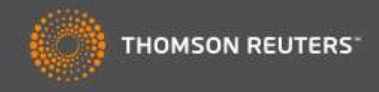

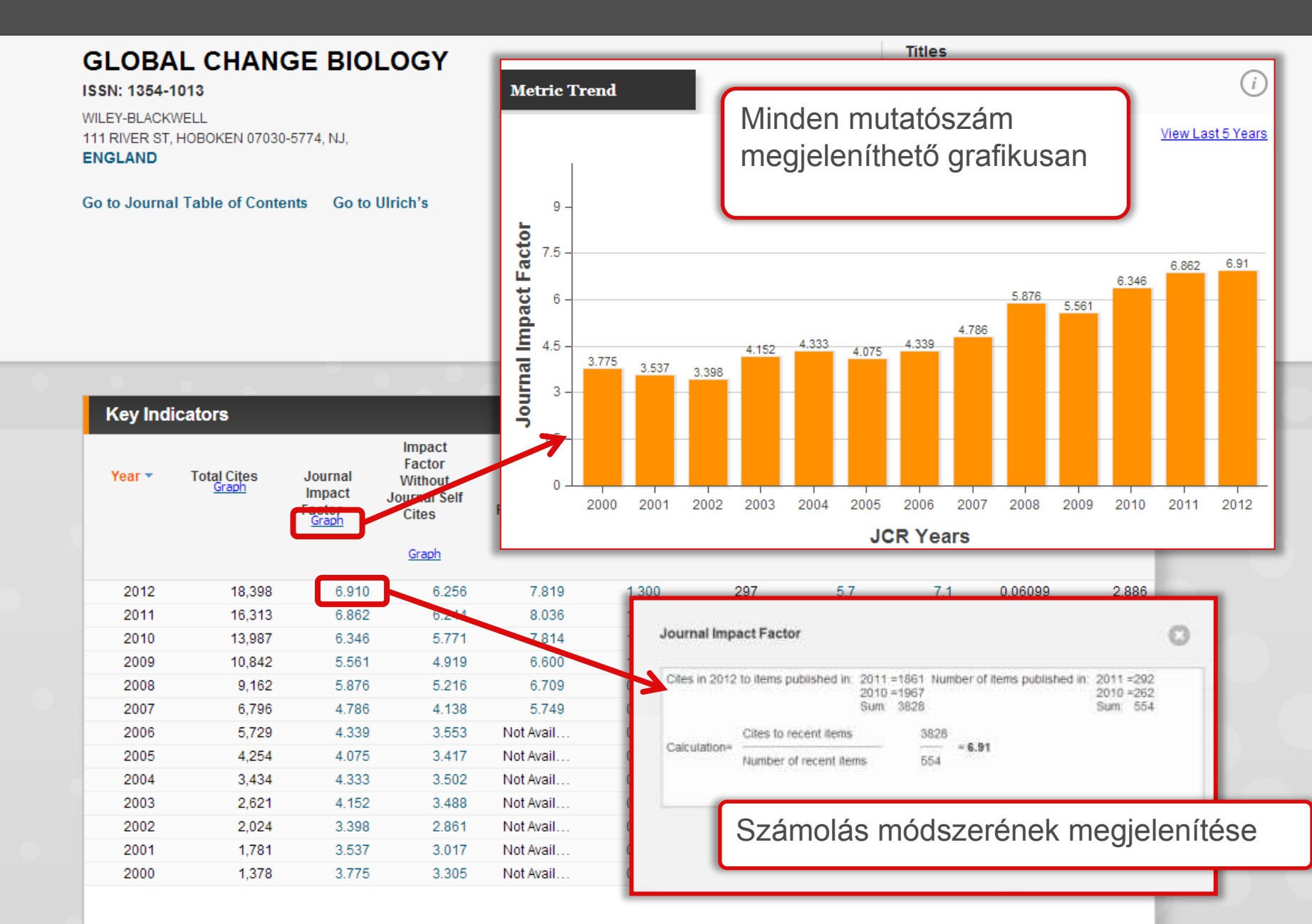

| InCites <sup>™</sup> Journal Citation Reports                                                                                                    |              | THOMSON                                                                                                    | REUTERS                                     |
|----------------------------------------------------------------------------------------------------|--------------|----------------------------------------------------------------------------------------------------|---------------------------------------------|
| Home Journal Rankings Journal Profile                                                                                                    |              | (                                                                                                    | 🛃 📑 🚔                                       |
| GLOBAL CHANGE BIOLOGY<br>ISSN: 1354-1013<br>WILEY-BLACKWELL<br>111 RIVER ST, HOBOKEN 07030-5774, NJ,<br>ENGLAND<br>Go to Journal Table of Contents Go to Ulrich's |              | Titl<br>ISO:Select dowJCR<br>PDFPDFCat<br>BIO<br>SCICSVECC<br>ENV<br>SCIXLSLat<br>EVI<br>SCIAdatok<br>különbö | vnload forrr∡t<br>letöltése<br>vző formákba |
| Journal Citations Reports® Download                                                                                                    |              |                                                                                                    |                                             |
| Data Files                                                                                                    | Date         | Size                                                                                                    |                                             |
| JCR SCI 2011 Data                                                                                                    | APR 12, 2013 | 71,007KB                                                                                                    | Article<br>Influence                        |
| JCR SSCI 2011 Data                                                                                                    | APR 12, 2013 | 10,903KB                                                                                                    | Score<br>Graph                              |
| Metrics Files                                                                                                    | Date         | Size                                                                                                    | 2.886                                       |
| JCR SCI 2011 Metrics                                                                                                    | APR 12, 2013 | 1,655KB                                                                                                    | 3.188<br>3.049                              |
| JCR SSCI 2011 Metrics                                                                                                    | APR 12, 2013 | 506KB                                                                                                    | 2.643                                       |
| All files are zipped.                                                                                                    |              |                                                                                                    | 2.864<br>2.365<br>. Not Avail               |
| SCI = Science Citation Index®<br>SSCI = Social Science Citation Index®                                                                                            | Excel ta     | áblázatkezelőbe val                                                                                           | ó letöltés                                  |

2002 2,024 3.398 2.861 Not Avail... 0.663 95 4.0 6.9 Not Avail... Not Avail...

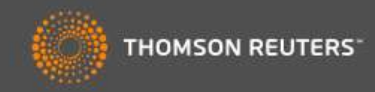

| Source Data                                                                                                    | Journal Source Data                                                                                                    |                                                                                                    |                                                                                     |                                                                                             | <i>i</i>                                                                                                    |
|----------------------------------------------------------------------------------------------------|----------------------------------------------------------------------------------------------------|----------------------------------------------------------------------------------------------------|-------------------------------------------------------------------------------------|---------------------------------------------------------------------------------------------|----------------------------------------------------------------------------------------------------|
| Rank                                                                                                    | Részletes információk a forrásadatokról                                                                                                    | Articles                                                                                                    | Citable Items<br>Reviews                                                            | Combined                                                                                    | Other                                                                                                    |
| Cited Journal Data                                                                                                    | Number in JCR Year 2012 (A)                                                                                                    | 271                                                                                                    | 26                                                                                  | 297                                                                                         | 12                                                                                                    |
| iting Journal Data                                                                                                    | Number of References (B)                                                                                                    | 16,996                                                                                                    | 3,044                                                                               | 20,040                                                                                      | 89                                                                                                    |
| Box Plot                                                                                                    | Ratio (B/A)                                                                                                    | 62.7                                                                                                    | 117.1                                                                               | 67.5                                                                                        | 7.4                                                                                                    |
| go Network                                                                                                    |                                                                                                    |                                                                                                    |                                                                                     |                                                                                             |                                                                                                    |
| 1 The human-induced imbalan<br>By: Rivas-Ubach, Albert; Penue                                                                 | ce between C, N and P in Earth's life system<br>las, Josep: Sardans, Jordi, Janssens, Ivan A.                                                                                                    | 1 - 10 of 296      1                                                                                                    | Science Indicates III Endition II                                                   |                                                                                             | Sank + 1 Mis Trader                                                                                                    |
| Field BIODIVERSITY CONSER                                                                                                    | ATION: ECOLOGY; ENVIRONMENTAL SCIENCES                                                                                                    | Elizabet and   🖓 🖬   (Sec.)                                                                                                    | a fadhan anlan 👘 🖌 Adda                                                             | Barbol List                                                                                 | ly Toolis - Search Manhod L                                                                                                    |
| 2 Effects of biotic disturbance                                                                                               | s on forest carbon cycling in the United States and Canada                                                                                                    | human-induced imbalance between some information analysis and the second second s                                                                                                    | C, N and P in Earth's life sy<br>al <sup>111</sup> New Olect: A Plan Mach. Albert   | rstem<br>/*1_amore, inclament has it/(2)                                                    | Citation Network                                                                                                    |
| By Kashan, Daniel M., Hail, R.<br>Raffa, Kenneth F., Moore, Daw<br>Source: GLOBAL CHANGE BIO<br>Field: BIODIVERSITY CONSER    | nakd J., Ašen, Craig D., Desai, Ankur R., Hicke, Jeffrey A., Vogelmann, Ja<br>d, Dietze, Michael C., Hogg, Edward H. (Ted)<br>LOGY<br>VATION; ECOLOGY, ENVIRONMENTAL SCIENCES                                                                                                    | n, Channe Honolox<br>en 16 Junes († Pages 54<br>com († 19 June 54<br>en 240 zolz)<br>web 240 zolz)<br>web 240 zolz<br>web 240 zolz<br>web 240 z | mus stadyes all # This installes a set                                              | No a locacitat insulation of P                                                              | 20 Trace Carl<br>W Carl Halvane<br>Ven Restar Recent<br>33 Ven Classes Map<br>Create Classes Map<br>Classe Classes And<br>Science Classes And<br>Science Classes                                                                                                    |
| By Kashtan, Daniel M., Hail, Rr.<br>Raffa, Kenneth F., Moore, Davi<br>Source: GLOBAL CHANGE BIO<br>Field: BIODIVERSITY CONSER | Initial J., Allen, Craig D., Desai, Ankur R., Hicke, Jeffrey A., Vogelmann, Ja<br>d. Dietze, Michael C., Hogg, Edward H. (Ted)<br>LOGY<br>VATION; ECOLOGY; ENVIRONMENTAL SCIENCES<br>Initialities potential piobally. In Europe and in the UK: what have<br>Reyw<br>Cek                            | n: Character PERCENT<br>n: To Tasses: 1 Pagase: 3-4<br>tority: Volo June 2011; ESMA a<br>web: 3-45 2012<br>wernal Indexecution<br>Met<br>de and the Pagase Index and integer Antidations are generating a<br>de and the Pagase Index and integer Antidations are generating and<br>pages 1000 Cold Index are sensed and an antidation<br>Supported. Cold Index are sensed and an antidation<br>of Pages INDEXCED (EPICALION)                                                                                                    | ming intulieus etc. P. The intulieus Lie<br>experiment plantist and the structure ( | has an increasingly important spaces P<br>and the and availables of The Santha manipulation | 20 Times Chel<br>10 Chel Robuster<br>Ver Restard Rosen<br>10 Per Chelman Alex<br>10 Per Chelman Alex<br>10 Per Chelman Alex<br>10 Per Chelman Alex<br>10 Per Chelman Alex<br>10 Per Chelman Alex<br>10 Per Chelman Alex<br>10 Per Chel Counts<br>10 Per Chel Counts                                                                                                    |
| By Kashan, Daniel M., Hail R.<br>Raffa, Kenneth F., Moore, Daw<br>Source GLOBAL CHANGE BIO<br>Field: BIODIVERSITY CONSER      | Initial J.; Allen, Craig D., Desai, Ankur R.; Hicke, Jeffrey A.; Vogelmann, Ja<br>d. Dietze, Michael C.; Hogg, Edward H. (Ted)<br>LOGY<br>VATION; ECOLOGY; ENVIRONMENTAL SCIENCES<br>Initial distribution potential disbally. In Europe and in the UK: what have<br>Cek<br>CES<br>Author<br>Newson | IL CONTROL PROVIDED<br>IL TO HARE 1 Played: 54<br>IL TO THY UNE AND 2011 STMM A<br>web and 2012<br>wernal between the<br>sector<br>sector<br>sector<br>sector<br>sector<br>Segments: SSS Intelligence execution of the<br>sector<br>sector<br>in y and the factor is the Safety de years, allocing calor<br>sector<br>sector<br>in y and the factor is the Safety de years, allocing calor<br>sector<br>in y and the factor is the Safety de years, allocing calor<br>sector<br>in y and the factor is the Safety de years, allocing calor<br>sector<br>in y and the factor is the Safety de years, allocing calor<br>in y and the Safety de years, allocing calor<br>(Address C Prevalues, Clary of the Address I<br>with the sectors, SSEV Control Here allocing<br>(Address C Prevalues, Clary Of the Address I<br>with the Safety de years), allocing calor<br>(Address C Prevalues, Clary Of the Address I<br>(Address C Prevalues, Clary Of the Address I<br>(address C Prevalues, Clary Of the Address I<br>(address C Prevalues), (a                                                                                                    | Link a Web                                                                          | ns a sceengy inputed on to?<br>enter an extension of the flatts ecolyters<br>of of Science  | 28 Trees Chell<br>19 Canel Rationance<br>Vero Ration Receive<br>19 Vero Chelleron Rec<br>19 Vero Chelleron Rec<br>19 Center Chelleron Rec<br>19 Center Chelle |

#### InCites<sup>™</sup> Journal Citation Reports®

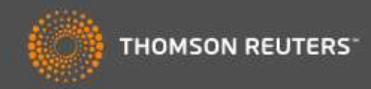

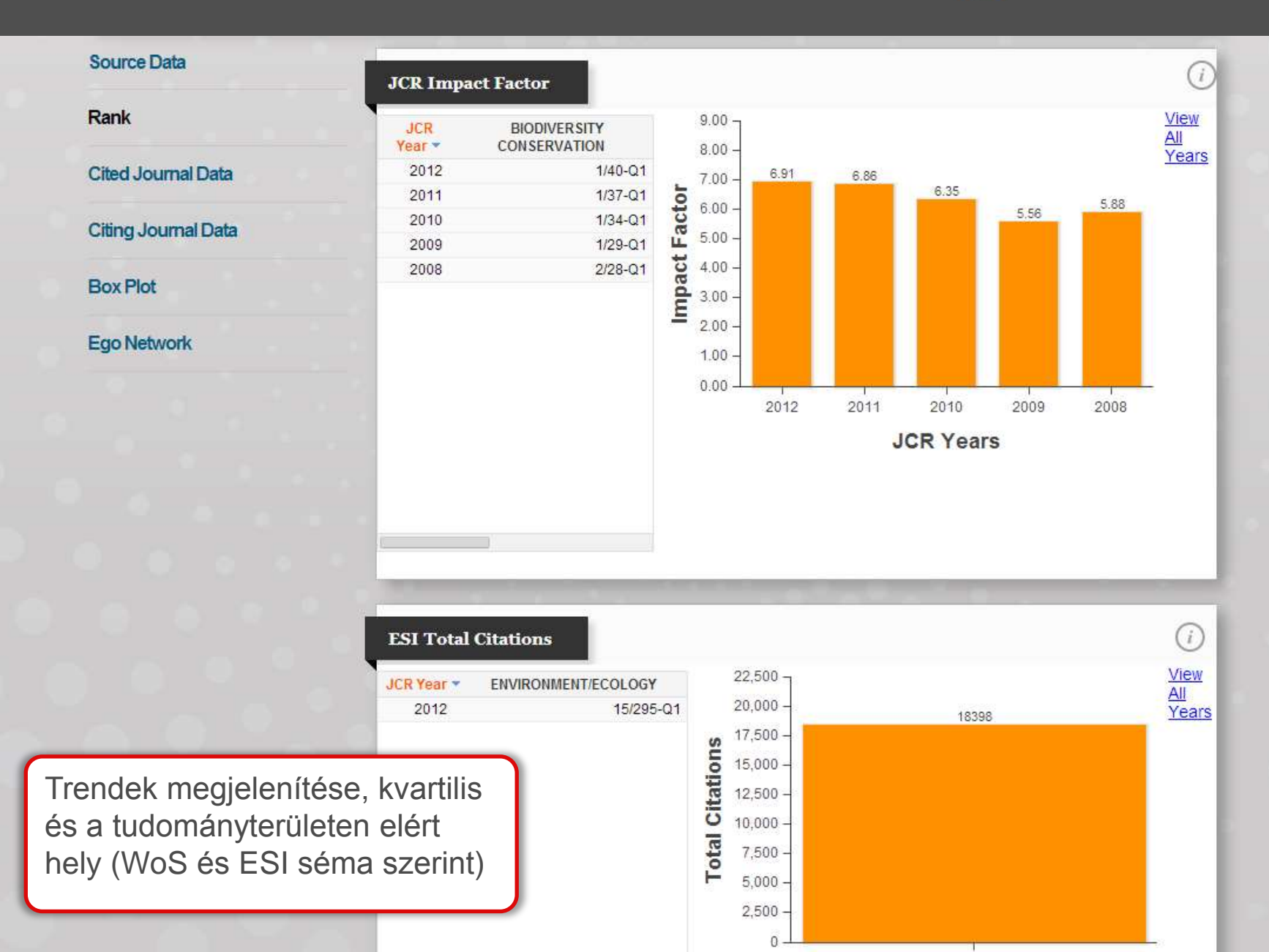

Number of

1,000

800

600

400 -

200 0 386

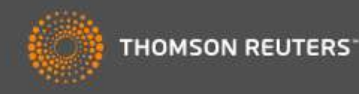

| ource Data         | Aggregate Cite              | ed Half-Life | e Data              |       |       |            |                                     |                                  | <i>(i)</i>         |
|--------------------|-----------------------------|--------------|---------------------|-------|-------|------------|-------------------------------------|----------------------------------|--------------------|
|                    | Cited Year                  | 2012         | 2011                | 2010  | 2009  | 2008       | 2007                                | 2006                             | 2005               |
| ank                | #Cites from 2012            | 386          | 1,861               | 1,967 | 1,899 | 1,94       | 6 1,749                             | 1,862                            | 1,430              |
|                    | Cumulative %                | 2.10         | 12.21               | 22.90 | 33.23 | 43.8       | 0 53.31                             | 63.43                            | 71.20              |
| ited Journal Data  |                             |              |                     |       |       |            |                                     |                                  | _                  |
| iting Journal Data | Aggregate Cited             | Journal Gr   | aph                 |       |       | <i>(i)</i> |                                     | E CITED JO                       | URNAL              |
| ox Plot            | 2,000 -                     | 1967         | 899 <sup>1946</sup> | 1862  |       |            | The Appreciate                      | Cited Journa                     | l Graph            |
| go Network         | 1,800 -                     |              |                     | 749   |       |            | shows the dist<br>citations to arti | ribution by cit<br>cles publishe | ed year of<br>d in |
|                    | 1,600 -<br><b>S</b> 1,400 - |              |                     |       | 1207  | 1228       | journ<br>MU<br>The                  | tatósz                           | ám m               |

2012 2011 2010 2009 2008 2007 2006 2005 2004 2003 Cited Years  cite rec
 Idéző folyóiratok nyers adatainak elemzése az
 önhivatkozások
 elemzését beleértve

| Cited J | lournal D | ata                |           |      |       |       | G     | D   |
|---------|-----------|--------------------|-----------|------|-------|-------|-------|-----|
|         | Impact    | Citing Journal     | All Yrs 🔻 | 2012 | 2011  | 2010  | 2009  | 200 |
| 1       |           | ALL Journals       | 18,398    | 386  | 1,861 | 1,967 | 1,899 |     |
| 2       |           | ALL OTHERS (308)   | 308       | 6    | 32    | 15    | 36    |     |
| 3       | 6.910     | GLOBAL CHANGE BIOL | 1,366     | 48   | 187   | 175   | 133   |     |
| 4       | 3.730     | PLOS ONE           | 692       | 24   | 102   | 86    | 69    |     |
| 5       | 3.754     | BIOGEOSCIENCES     | 659       | 21   | 61    | 82    | 66    |     |
| 6       | 3 174     | LIGEOPHYS RES      | 481       | 17   | 50    | 52    | 37    |     |

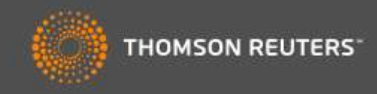

| ource Data        | Aggregate Citi   | ng Half-Lif | e Data |                      |       |       |       |       | <i>(i)</i> |
|-------------------|------------------|-------------|--------|----------------------|-------|-------|-------|-------|------------|
|                   | Citing Year      | 2012        | 2011   | 2010                 | 2009  | 2008  | 2007  | 2006  | 2005       |
| lank              | #Cites from 2012 | 253         | 1,560  | 1,890                | 1,730 | 1,682 | 1,564 | 1,318 | 1,154      |
| ited Journal Data | Cumulative %     | 1.26        | 9.01   | 18. <mark>4</mark> 0 | 26.99 | 35.35 | 43.12 | 49.66 | 55.40      |

#### **Citing Journal Data**

**Box Plot** 

#### Ego Network

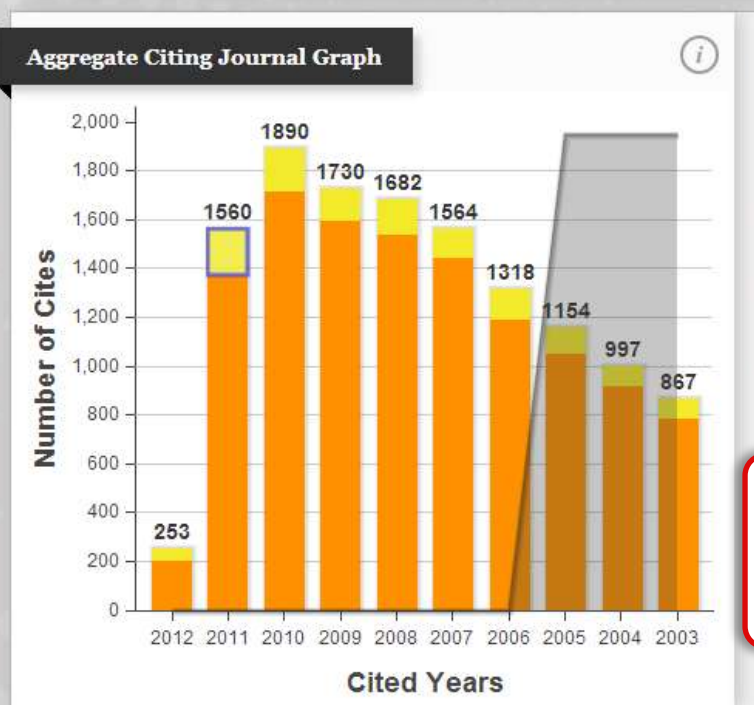

#### AGGREGATE CITING JOURNAL GRAPH

The Aggregate Citing Journal Graph shows the distribution by citing year of citations to articles published in journals in the Journal in the JCR year.

The white/grey division indicates the citing half-life (if  $\leq$  10.0). Half of the citing articles were published more recently than the citing half-life.

#### The two light-orange columns indicate

További nyers adatok az idézett folyóiratokra vonatkozóan

| Citing . | Journal D | Data               |           |      |       |       | G     | D   |
|----------|-----------|--------------------|-----------|------|-------|-------|-------|-----|
| 5        | Impact    | Cited Journal      | All Yrs 🔻 | 2012 | 2011  | 2010  | 2009  | 200 |
| 1        |           | ALL Journals       | 20,129    | 253  | 1,560 | 1,890 | 1,730 |     |
| 2        |           | ALL OTHERS (2373)  | 2,373     | 24   | 158   | 182   | 158   | 111 |
| 3        | 6.910     | GLOBAL CHANGE BIOL | 1,366     | 48   | 187   | 175   | 133   |     |
| 4        | 31.027    | SCIENCE            | 716       | 4    | 59    | 75    | 54    |     |
| 5        | 38.597    | NATURE             | 694       | 1    | 35    | 38    | 38    |     |
| 6        | 5 175     | ECOLOGY            | 507       | 2    | 18    | 43    | 30    |     |

#### InCites<sup>™</sup> Journal Citation Reports®

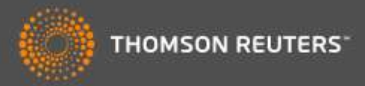

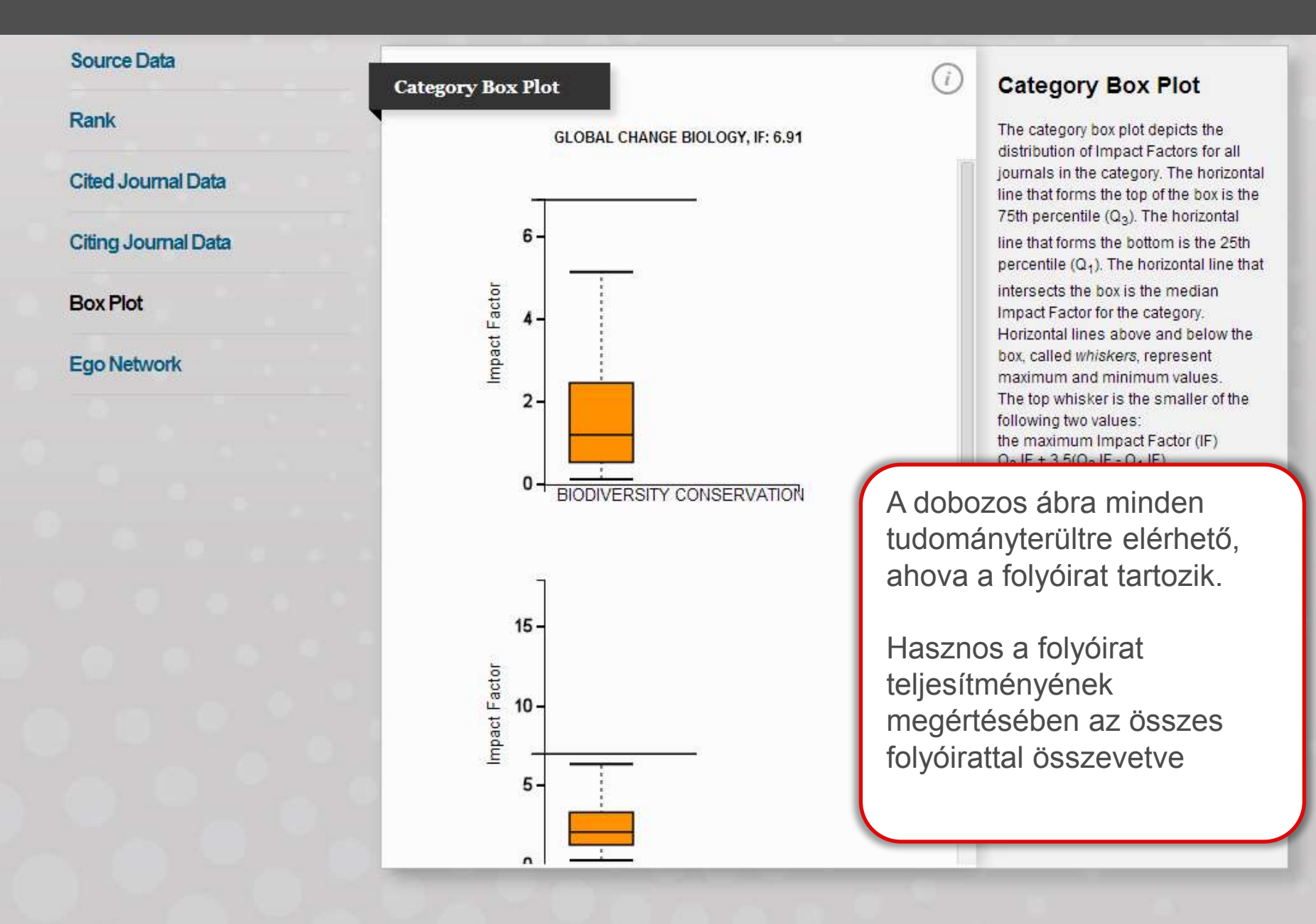

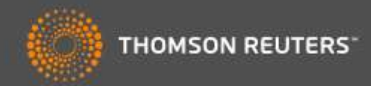

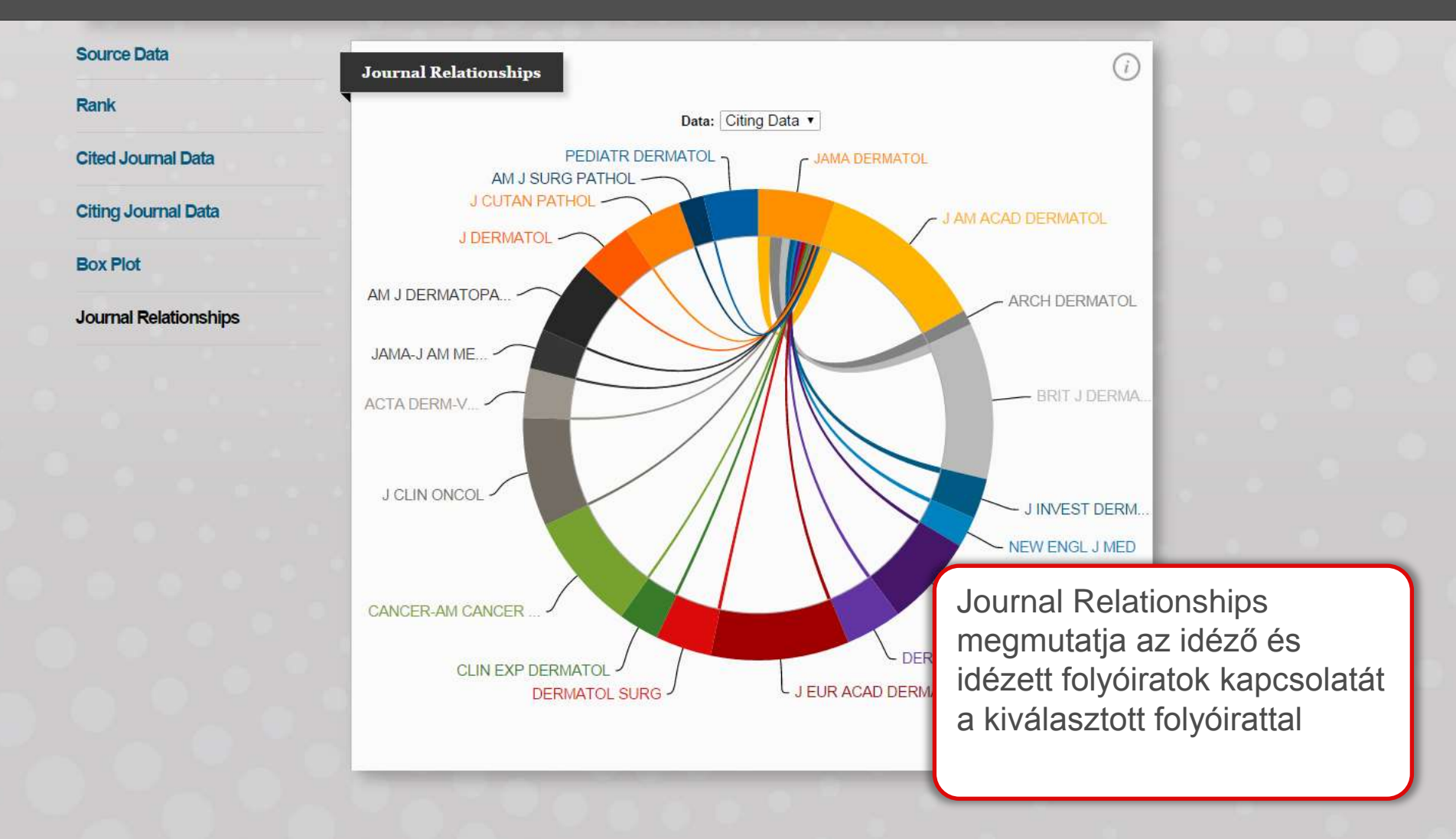

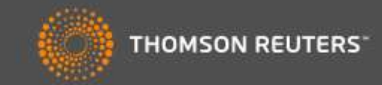

| o to Journal Profile                                                                                                    |                                                                                                    |                                                                                                    |                                                                                                    |                                                                                                    |                                                                                                    |                     |
|----------------------------------------------------------------------------------------------------|----------------------------------------------------------------------------------------------------|----------------------------------------------------------------------------------------------------|----------------------------------------------------------------------------------------------------|----------------------------------------------------------------------------------------------------|----------------------------------------------------------------------------------------------------|---------------------|
| Master Search                                                                                                    | Journal Titles F                                                                                                    | Ranked by Impact Factor                                                                                                    |                                                                                                    |                                                                                                    | Hi                                                                                                  | de Visualization —  |
| ompare Journals                                                                                                    | C                                                                                                    |                                                                                                    |                                                                                                    |                                                                                                    | RIB                                                                                                 |                     |
| iew Title Changes                                                                                                    | 2<br>kč                                                                                                    | vagy több folyó<br>özvetlen összeł                                                                                                    | birat<br>nasonlít                                                                                                | ása a                                                                                                    | L<br>C ECOL ENG<br>SYST BIODIVE                                                                     | RS                  |
| elect Journals                                                                                                    | C                                                                                                    | ompare Journa<br>egítségével                                                                                                    | ls                                                                                                    |                                                                                                    | TROP CON                                                                                            | ISERV SCI           |
| elect Categories                                                                                                    |                                                                                                    | PALEOBIOLOGY                                                                                                    |                                                                                                    |                                                                                                    | HI<br>REV CHIL F                                                                                    |                     |
| elect JCR Year                                                                                                    |                                                                                                    | CONSERV                                                                                                    | ENVIRON CONSI<br>BIOL                                                                                            | ERV POLAR BI                                                                                                    | BAM MUS NAT                                                                                         | HIST                |
| elect Edition                                                                                                    |                                                                                                    | BIOL                                                                                                    | J NA<br>NVASIONS<br>ORYX                                                                                         | CONSERV GEI                                                                                                    | JS NOVIT<br>NET                                                                                     |                     |
| elect Edition<br>SCIE SSCI<br>ategory Schema                                                                               |                                                                                                    | BIOL                                                                                                    | d NA                                                                                                    | CONSERV GEI                                                                                                    | JS NOVIT<br>NET                                                                                     |                     |
| elect Edition<br>SCIE SSCI<br>ategory Schema<br>Veb of Science                                                             | I 1 − 25<br>Compare Se                                                                                                    | of 40 ▶ ▶<br>elected Journals Add                                                                                                    | UNA<br>INVASIONS<br>ORYX<br>Journals to M                                                                        | CONSERV GEI                                                                                                    | US NOVIT<br>NET                                                                                     | Istomize Indicators |
| elect Edition SCIE SSCI ategory Schema Veb of Science                                                                      | I ▲ 1-25<br>Compare Se                                                                                                    | e of 40 ► ►<br>elected Journals Add<br>Full Journal Title                                                                                                    | J NA<br>INVASIONS<br>ORYX<br>Journals to M<br>Total Cites                                                        | AM MU<br>CONSERV GEI<br>Marked List<br>Journal<br>Impact<br>Factor ~                                                       | JS NOVIT<br>NET<br>Cu<br>5 Year<br>Impact<br>Factor                                                 | istomize Indicators |
| o12  elect Edition SCIE SSCI ategory Schema /eb of Science  F Quartile elect Publisher                                     |                                                                                                    | BIOL<br>S of 40 ► M<br>elected Journals Add<br>Full Journal Title<br>GLOBAL CHANGE BIOLOGY                                                                                                    | J NA<br>INVASIONS<br>ORYX<br>Journals to M<br>Total Cites<br>18,398                                              | AM MU<br>CONSERV GEN<br>Marked List<br>Journal<br>Impact<br>Factor ~<br>6.910                                              | US NOVIT<br>NET<br>Cu<br>5 Year<br>Impact<br>Factor<br>7.819                                        | istomize Indicators |
| elect Edition<br>SCIE SSCI<br>ategory Schema<br>/eb of Science S<br>F Quartile                                             |                                                                                                    | BIOL                                                                                                    | JNA<br>INVASIONS<br>ORYX<br>Journals to M<br>Total Cites<br>18,398<br>4,336                                      | AM MU<br>CONSERV GER<br>Marked List<br>Journal<br>Impact<br>Factor ~<br>6.910<br>6.122                                     | US NOVIT<br>NET<br>Cu<br>5 Year<br>Impact<br>Factor<br>7.819<br>5.743                               | istomize Indicators |
| 12   Iect Edition SCIE SSCI tegory Schema eb of Science Quartile Iect Publisher Iect Country/Territory                     | I 1 - 25<br>Compare Se<br>□ 1<br>□ 2<br>□ 3                                                                                                 | BIOL<br>S of 40 ► ►<br>elected Journals Add<br>Full Journal Title<br>GLOBAL CHANGE BIOLOGY<br>DIVERSITY AND DISTRIBUTIONS<br>ECOGRAPHY                                                                                                    | J NA<br>INVASIONS<br>ORYX<br>Journals to M<br>Total Cites<br>18,398<br>4,336<br>6,416                            | AM MU<br>CONSERV GEI<br>Marked List<br>Journal<br>Impact<br>Factor *<br>6.910<br>6.122<br>5.124                            | US NOVIT<br>NET<br>S Year<br>Impact<br>Factor<br>7.819<br>5.743<br>5.743<br>5.791                   | istomize Indicators |
| elect Edition<br>SCIE SSCI<br>SCIE SSCI<br>SCIE<br>eb of Science<br>Cuartile<br>elect Publisher<br>elect Country/Territory | I       1 - 25         Compare Se         □       1         □       2         □       3         □       4                                   | BIOL<br>S of 40  Image: Add<br>Full Journal Title<br>GLOBAL CHANGE BIOLOGY<br>DIVERSITY AND DISTRIBUTIONS<br>ECOGRAPHY<br>Conservation Letters                                                                                                    | JOURNAISIONS<br>ORYX<br>JOURNAIS to M<br>Total Cites<br>18,398<br>4,336<br>6,416<br>833                          | AM MU<br>CONSERV GER<br>Marked List<br>Journal<br>Impact<br>Factor ~<br>6.910<br>6.122<br>5.124<br>4.356                   | S NOVIT<br>NET<br>S Year<br>Impact<br>Factor<br>7.819<br>5.743<br>5.743<br>5.791<br>4.717           | istomize Indicators |
| elect Edition<br>SCIE SSCI<br>ategory Schema<br>/eb of Science<br>F Quartile<br>elect Publisher<br>elect Country/Territory | I       1-25         Compare Se         □       1         □       1         □       2         □       3         □       4         □       5 | BIOL<br>Sof 40  Sof 40  Sof 40  Sof 40  Solution all Solution all Soluti | JOURNASIONS<br>ORYX<br>JOURNAIS to M<br>Total Cites<br>18,398<br>4,336<br>6,416<br>833<br>15,836                 | AM MU<br>CONSERV GEI<br>Marked List<br>Journal<br>Impact<br>Factor ~<br>6.910<br>6.122<br>5.124<br>4.356<br>4.355          | US NOVIT<br>NET<br>Cu<br>5 Year<br>Impact<br>Factor<br>7.819<br>5.743<br>5.791<br>4.717<br>5.462    | istomize Indicators |
| elect Edition<br>SCIE SSCI<br>ategory Schema<br>/eb of Science<br>F Quartile<br>elect Publisher<br>elect Country/Territory | I       1-25         Compare Se         □       1         □       2         □       3         □       4         □       5         □       6 | BIOLOGICAL CONSERVATION                                                                                                    | J NA<br>INVASIONS<br>ORYX<br>Journals to M<br>Total Cites<br>18,398<br>4,336<br>6,416<br>833<br>15,836<br>17,725 | AM MU<br>CONSERV GEI<br>Marked List<br>Journal<br>Impact<br>Factor •<br>6.910<br>6.122<br>5.124<br>4.356<br>4.355<br>3.794 | US NOVIT<br>NET<br>5 Year<br>Impact<br>Factor<br>7.819<br>5.743<br>5.791<br>4.717<br>5.462<br>4.241 | Istomize Indicators |

#### InCites<sup>™</sup> Journal Citation Reports®

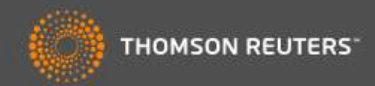

#### **Compare Journals**

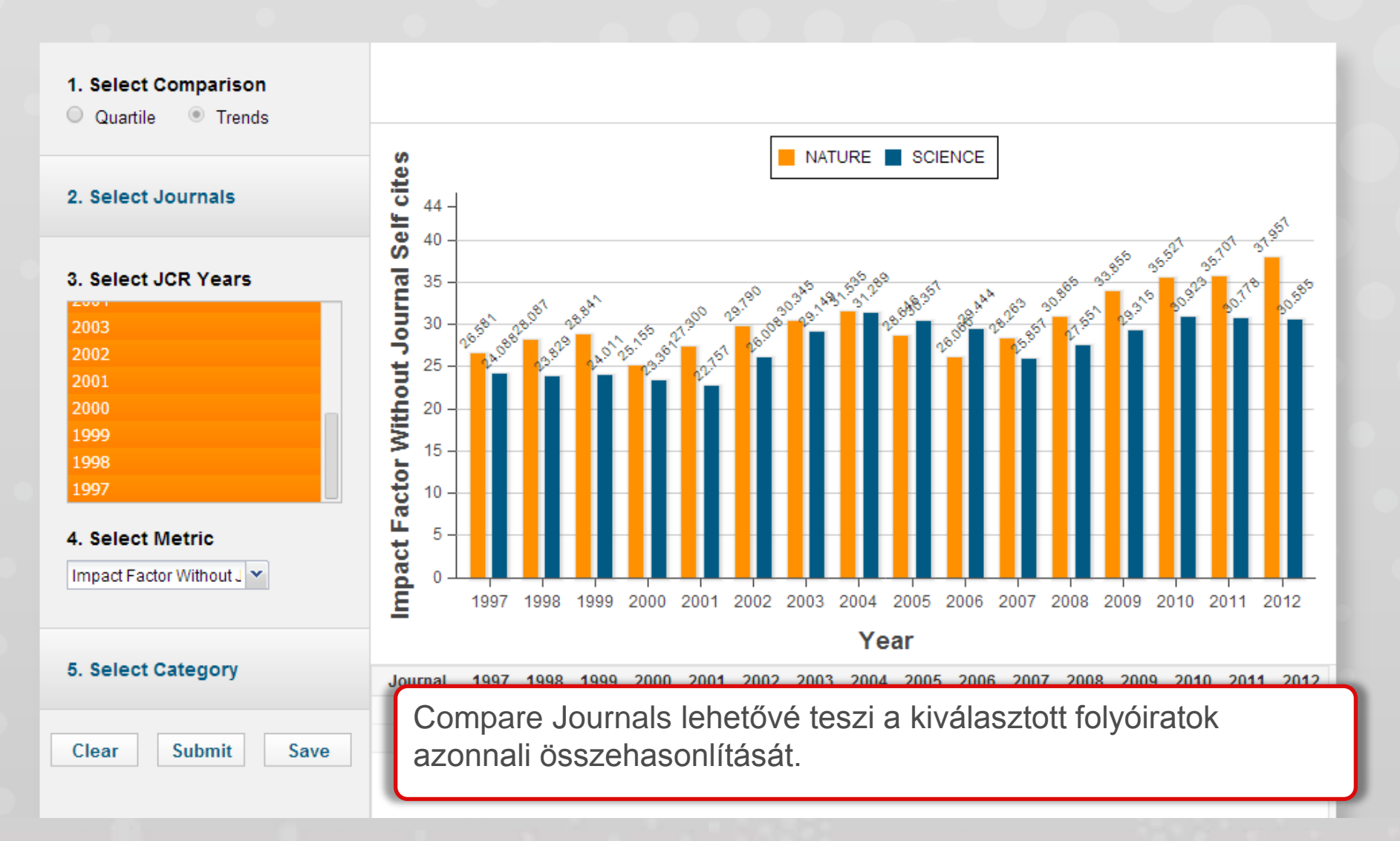

## KÖSZÖNÖM

RECORDED TRAINING HTTP://WOKINFO.COM/TRAINING\_SUPPORT/TRA INING/INCITES/

TECHNICAL SUPPORT <u>HTTP://IP-</u> SCIENCE.THOMSONREUTERS.COM/SUPPORT/

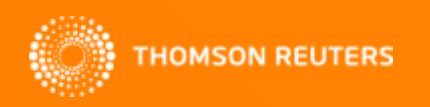